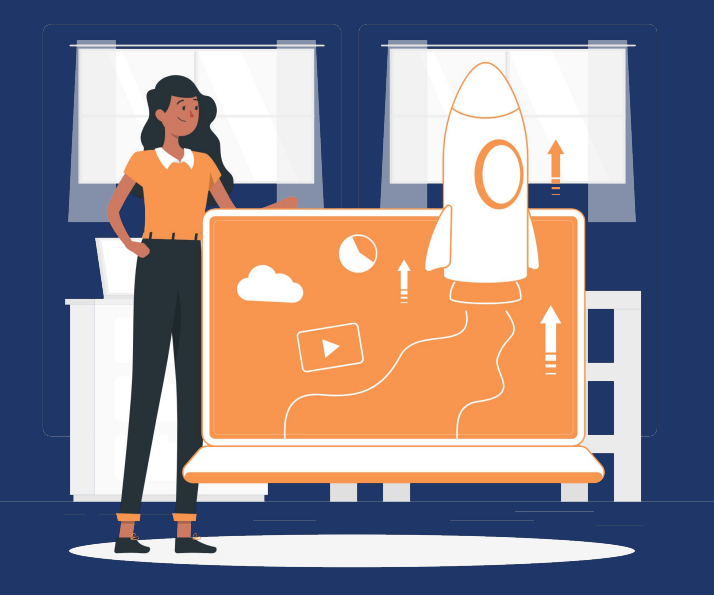

#### Методичка

## Работа с Google: документы, таблицы, презентации, формы

Работая в онлайн-режиме намного проще использовать и онлайн-инструменты. Google позволяет получать доступ к вашим документам в любое время и с любого устройства. К тому же, вы можете давать доступ к просмотру, комментированию и редактированию другим пользователям. Выбор инструментов и их использование является неотъемлемой частью создания образовательных продуктов. При правильном применении первых, можно полностью зациклиться на последнем - то есть создании качественного продукта, концентрации на его смысловой части.

Google предлагает свою помощь в таком вопросе и представляет свои инструменты для эффективной работы. Сюда входят документы, таблицы, презентации, формы и многое другое. Пользователю Google сервисов они будут напоминать знакомый MS Office, с небольшими отличиями.

Google предоставляет возможность заходить в нужный документ с любого устройства, в любое время, в любом месте. Кроме того, вы можете предоставить доступ другим пользователям для чтения, комментирования или редактирования документа. Таким образом, можно максимально быстро и качественно выполнить техническую часть.

Благодаря данной методичке вы познакомитесь с данными инструментами от Google или найдете несколько фишек которые сможете применить в своей работе. Что такое Google Drive (Диск), зачем он нужен, как в него войти?

**Google Диск** — это сервис хранения, редактирования и синхронизации файлов, разработанный компанией Google.

Его функции включают хранение файлов в Интернете, общий доступ к ним и совместное редактирование.

Чтобы начать работу с Google Drive, вам нужно быть зарегистрированным пользователем Google и иметь аккаунт Gmail. В случае, если вы не сделали это ранее, можете сделать это кликнув на кнопку ниже. Если же аккаунт Google у вас уже имеется, вас сразу же перенаправит на облачное хранилище.

#### https://drive.google.com/drive/my-drive

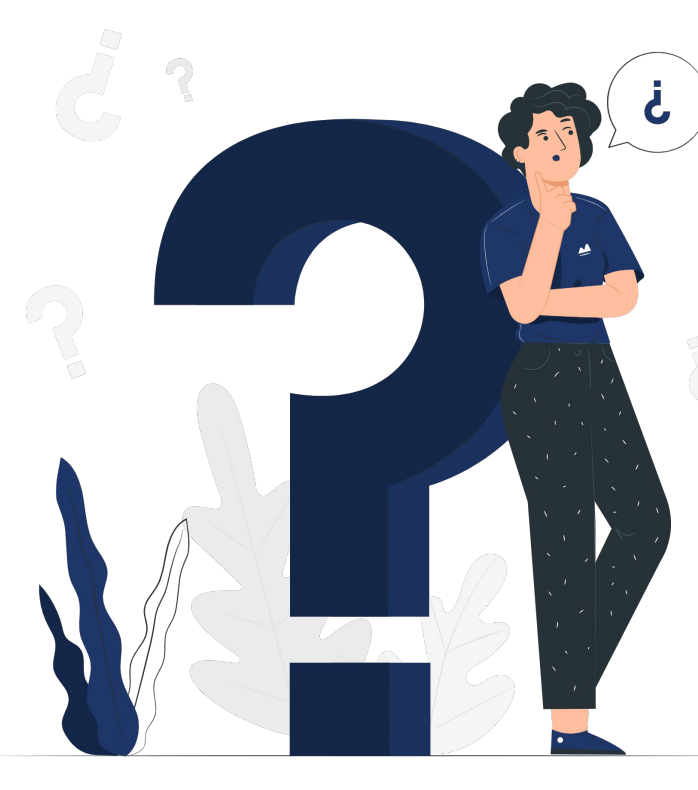

### Создание папки в Google Drive. Цветные ярлыки для сортировки

Чтобы создать папку, нажмите на кнопку "Создать" слева вверху (полная версия для ПК) либо же на плюсик справа внизу (для мобильных устройств): после выбираем пункт "папку",

| 🕂 Создать 🕂 | 主 Папку                                                   |       |                  | Новый объект          |                       |
|-------------|-----------------------------------------------------------|-------|------------------|-----------------------|-----------------------|
|             | <ul><li>Загрузить файль</li><li>Загрузить папку</li></ul> | 51    | Папка            | <b>1</b><br>Загрузить | Снять фото/видео      |
|             | 🗐 Google Докумен                                          | ты >  |                  |                       |                       |
|             | Google Презента                                           | ции > | Google Документы | Google Таблицы        | Google<br>Презентации |
|             | 📃 Google Формы<br>Ещё                                     | >     |                  |                       |                       |
|             |                                                           |       |                  |                       |                       |

Наведите курсор мышки на созданную папку, кликните правой кнопкой мыши и в выпадающем списке найдите **"Изменить цвет"**. После выбираете любой цвет, который хотите назначить выбранной папке. **Для мобильных устройств нужно нажать на три точки в правом нижнем углу нужной папки.** 

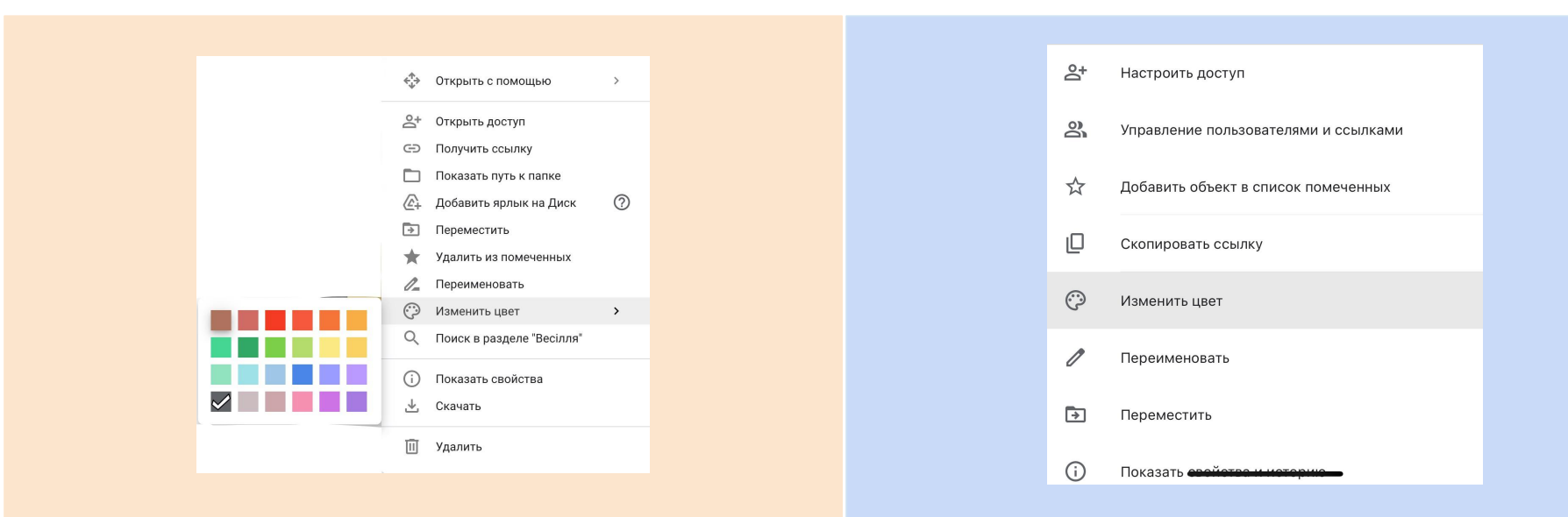

## Как конвертировать файлы MS Office в Google?

Google предоставляет сервисы Docs, Slider и Table. Они помогают проводить совместную работу с файлами от MS Office и поддерживают разные форматы.

#### Например:

- для документов (Word): .doc, .docx, .dot.
- для таблиц (Excel): .xls, .xlsx, .xlsm, .xlt.
- для презентаций (PowerPoint): .ppt, .pptx, .pps, .pot.

MS Office позволяет сохранять свои файлы в форматах сервисов Google. Чтобы это сделать, откройте любой созданный документ MS Office, в меню выберете "Файл" и после "Сохранить как (документ/таблицу/презентацию) Google".

Либо вы можете просто перетащить файл (зажав левую кнопку мыши) в Google Drive и сервис сразу же переведет документ в Google-формат.

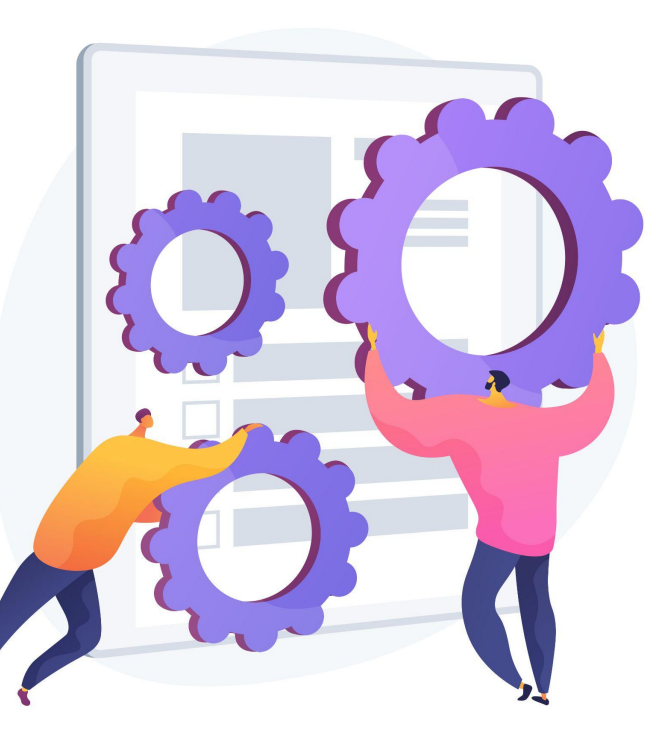

Создание новых файлов в Google (документы, таблицы, презентации, формы)

Чтобы создать документ/таблицу/презентацию/форму, повторяем начальные действие, как с папкой. Нажмите на кнопку "Создать" слева вверху (полная версия для ПК) либо же на плюсик справа внизу (для мобильных устройств)

В выпадающем списке выбираем файл, который нужно создать. После этого он откроется самостоятельно в новом окне.

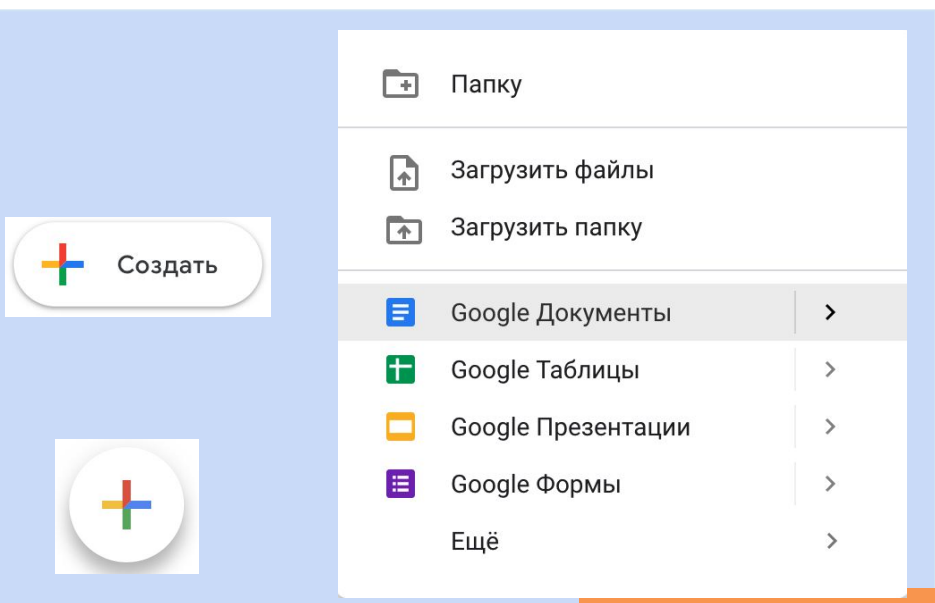

### Общие функции для всех сервисов Google Drive

В документах, таблицах и презентациях есть общие функции, которые позволяют использовать данные сервисы эффективней и совместно с другими пользователями

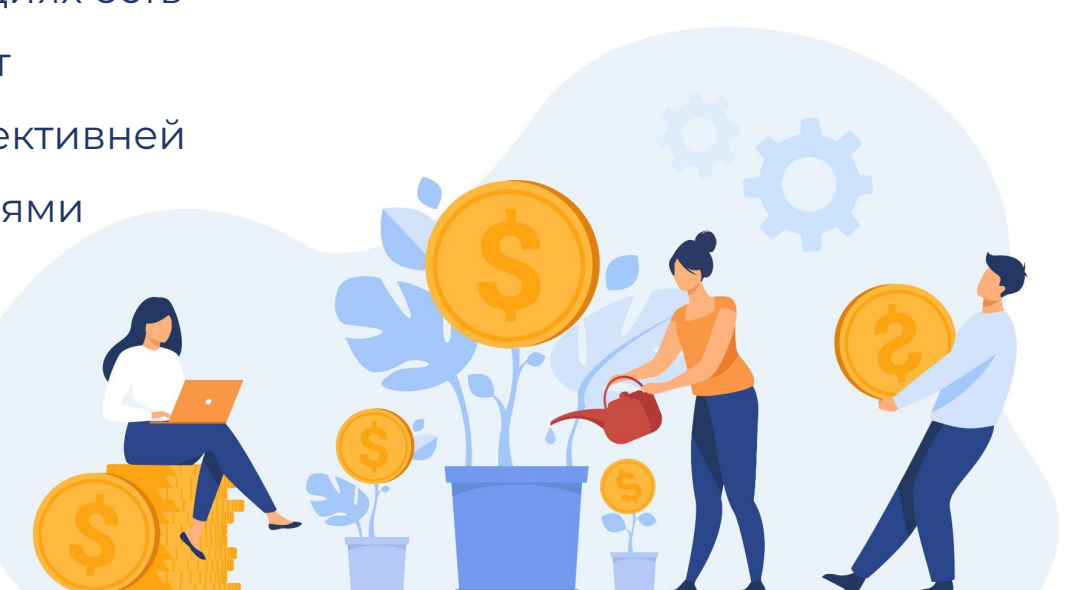

## Совместный доступ 🐣

- Открывая доступ к папке на Диске, вы можете предоставить пользователям следующие разрешения:
- Перемещение и изменение. Если пользователь вошел в аккаунт, он может
- открывать, редактировать, перемещать и удалять объекты в папке, а также добавлять новые.
- Просмотр. Пользователь может открывать папку и все хранящиеся в ней файлы.
- Вы можете предоставить доступ к папке отдельным пользователям или разрешить доступ по ссылке (вам не потребуется

## Чтобы предоставить доступ отдельному пользователю:

- 1. Откройте Google Drive.
- 2. Выберите нужную папку.
- Нажмите на значок "Открыть доступ к объекту"
- 4. В строке "Люди" введите адрес электронной почты нужного пользователя или группы Google.
- 5. Чтобы настроить права доступа, нажмите на стрелку вниз
- 6. Нажмите Отправить. Каждый пользователь получит оповещение по электронной почте.

#### Чтобы открыть общий доступ по ссылке:

- 1. Откройте Google Drive.
- 2. Выберите нужную папку.
- 3. Нажмите на значок "Поделиться"
- 4. В правом верхнем углу выберите Копировать ссылку общего доступа.
- Нажмите на стрелку вниз рядом с надписью "Просматривать могут все, у кого есть ссылка"
- 6. Выберите права доступа (редактирование или просмотр).
- 7. Скопируйте ссылку и вставьте ее в письмо или опубликуйте в Интернете.

## Работа в офлайн-режиме

Даже если подключение к Интернету отсутствует, вы можете создавать, открывать и редактировать файлы в следующих сервисах:

- Google Документы;
- Google Таблицы;
- Google Презентации.

#### Как включить офлайн-доступ

- 1. Откройте Google Drive
- 2. В правом верхнем углу нажмите на значок настроек
- 3. Включите офлайн-доступ.
- 4. Чтобы начать работу в офлайн-режиме, откройте Google Документы, Таблицы или Презентации в браузере Chrome.

**Совет:** офлайн-доступ также можно включить в настройках Документов, Таблиц или Презентаций. Если вы сделаете это в каком-то одном из указанных сервисов (или на Диске), остальные тоже станут доступны офлайн.

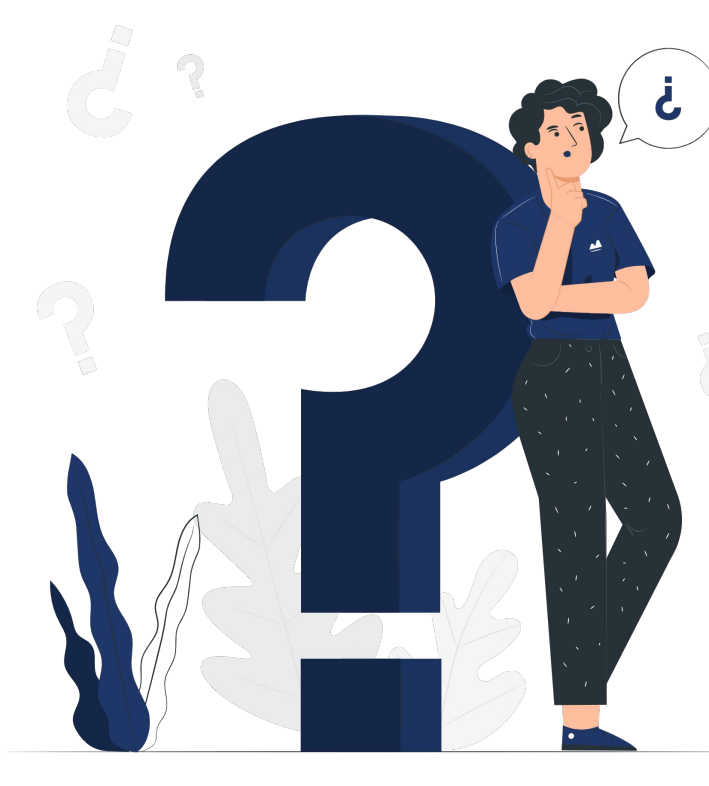

#### Создание копий

Иногда важно иметь неотредактированный документ, особенно, если вы даете доступ к документу другим пользователям. Для этого можно создать копию исходного документа. Для создании копии, находим его в Google Drive. Не открывая документ нажимаем на него правой кнопкой мыши, находим пункт "Создать копию". Либо открываем сам документ, сверху слева, в меню, находим кнопку "Файл", нажав туда, выбираем "Создать копию". Во втором случае появится окно, где нужно выбрать, в какой папке мы сохраняем копию файла.

| t      | Создать           | •  |  |
|--------|-------------------|----|--|
|        | Открыть           | ж0 |  |
| ۵      | Импортировать     |    |  |
| D      | Создать копию     |    |  |
|        |                   |    |  |
| 0+     | Открыть доступ    | •  |  |
| $\leq$ | Электронная почта | •  |  |
| ₹      | Скачать           | •  |  |
|        |                   |    |  |
| 0_     | Переименовать     |    |  |
| >      | Переместить       |    |  |
|        |                   |    |  |

- 🕼 Добавить ярлык на Диск
- 🔟 Удалить
- История версий
- 🕑 Включить офлайн-доступ
- Сведения
- இ Настройки
- 🖶 Печать 🛛 🖁 🖧 Р

| Копировать файл                                                                                                    | × |  |  |  |  |  |  |  |
|----------------------------------------------------------------------------------------------------|---|--|--|--|--|--|--|--|
| Название                                                                                                    |   |  |  |  |  |  |  |  |
| Копия файла                                                                                                    |   |  |  |  |  |  |  |  |
| Папка                                                                                                    |   |  |  |  |  |  |  |  |
| <ul> <li>Скопировать настройки доступа</li> <li>Скопировать комментарии</li> <li>Включить решенные вопросы</li> </ul> |   |  |  |  |  |  |  |  |
| Отмена                                                                                                    |   |  |  |  |  |  |  |  |

# Совместная работа над объектом

Google создает несколько режимов работы в совместном доступе. Это полезно, если отредактировать документ нужно нескольким людям, но при работе водночасье возникнет путанница. Поэтому, можно:

 Комментировать. Вы можете оставлять комментарии в документах, таблицах, презентациях и рисунках. В формах этого сделать нельзя.

#### Чтобы оставить комментарий нужно:

- Выделить слово или объект, к которому хотите добавить комментарий.
- 2. Чтобы открыть поле комментария, воспользуйтесь быстрыми клавишами.
- 3. B Windows или Chrome OS: нажмите Ctrl + Alt + M.
- 4. В macOS: нажмите  $\mathbb{H}$  + Option + M.
- 5. Введите текст комментария.
- 6. Выберите "Добавить", затем нажмите Ввод.
- 7. Чтобы удалить комментарий, выберите "Отмена" и нажмите Ввод.

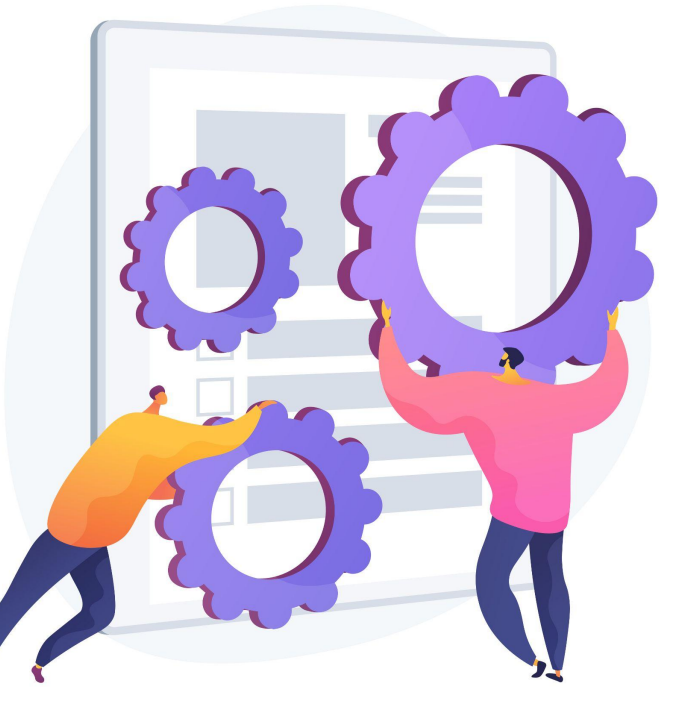

## Публикация объекта в Интернете

Хотите сделать файл общедоступным? Опубликуйте его: после этого вы сможете отправить ссылку на него любому пользователю или встроить файл на свой сайт. Это касается Google документов, таблиц, и презентаций. Чтобы опубликовать файл нужно:

- 1. Откройте файл в Google документах/таблицах/презентациях.
- 2. В верхней части страницы нажмите "Файл", затем "Опубликовать" и "Опубликовать в Интеренет".
- 3. Выберите вариант публикации:
- 4. Таблица. Можно опубликовать всю таблицу или отдельные листы, а также выбрать формат.
- 5. Презентация. Можно выбрать, как быстро должны сменяться слайды.
- 6. Нажмите Опубликовать.
- 7. Скопируйте ссылку и отправьте ее пользователям или добавьте файл на свой сайт.

Внимание! Когда вы публикуете диаграмму в Интернете, все содержащиеся в ней данные становятся общедоступными. Учитывайте это, если диаграмма, которую вы хотите опубликовать, создана на основе личных или конфиденциальных данных.

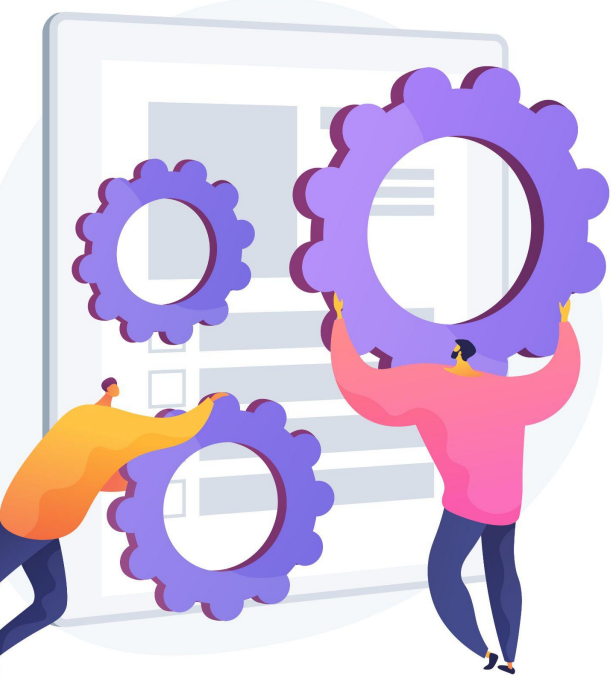

### Просмотр истории изменений

Иногда важно знать, кто и в какое время внес правки в документ. Особенно это касается случаев, когда над объектом работают сразу несколько человек. Google позволяет отслеживать процесс работы над

документами/таблицами/презентациями.

- 1. Откройте документ, таблицу или презентацию Google в браузере на компьютере.
- 2. В верхней части экрана нажмите "Файл", затем "История версий" и "Смотреть историю версий"
- Выберите последнюю версию файла. Вы узнаете, какие исправления были в него внесены и кто их автор.

#### Google позволяет узнать кем была изменена часть

**документа,** кто отредактировал определенную ячейку в таблицах, сделать копию предыдущей версии файла

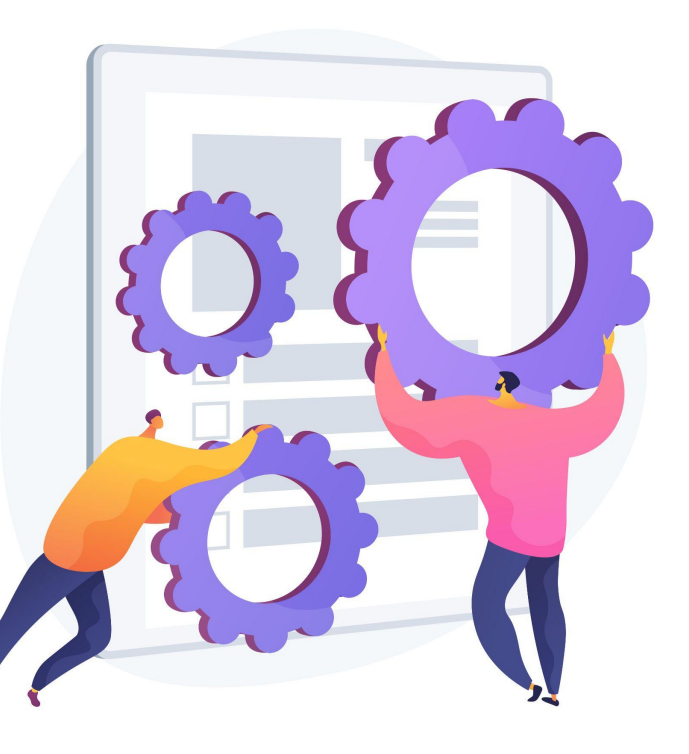

### Скачивание файла

Google позволяет загружать файлы к себе на компьютер и они будут поддерживаться в форматах MS Office.

- 1. Откройте Google Drive
- Выберете файл (можно выбрать сразу несколько файлов удерживая клавишу Command для Мас или же Ctrl для Windows и выбрав нужные)
- Нажмите правую клавишу мыши, затем "Скачать".
- 4. Открыв документ нажмите "Файл", затем "Скачать"

| Файл Правка Вид Вставка Ф                                          | юрмат Инструменты Д                                                           |
|--------------------------------------------------------------------|-------------------------------------------------------------------------------|
| Открыть доступ                                                     | ă ▼ Arial ▼ - 11 + ····                                                       |
| Создать 🕨                                                          | 4 -   - 5 -   - 6 -   - 7 -   - 8 -   - 9 -   - 10 -                          |
| Открыть жо<br>Создать копию                                        |                                                                               |
| Электронная почта 🔹 🕨                                              |                                                                               |
| Скачать                                                            | Microsoft Word (DOCX)                                                         |
| Включить офлайн-доступ                                             | Формат OpenDocument (ODT)                                                     |
| История версий                                                     | Текст в формате RTF                                                           |
| Переименовать<br>Э Переместить<br>⊘ Добавить ярлык на Диск Удалить | Документ PDF<br>Текст в формате ТХТ<br>Веб-страница (HTML, ZIP-архив)<br>EPUB |
| Опубликовать в Интернете                                           |                                                                               |
| Информация о файле                                                 |                                                                               |
| Язык 🕨                                                             |                                                                               |
| Настройки страницы                                                 |                                                                               |
| 🖶 Печать 🛛 ЖР                                                      |                                                                               |

## Как найти текст в объекте и заменить его

Вы можете искать и заменять текст в Google документах, таблицах или презентациях. Чтобы искать текст в файле, нажмите **Ctrl + F (Ж + F в Mac OS).** 

#### Для поиска и замены нужно:

- Откройте файл в Google документах/таблицах/презентациях
- 2. Выберете "Правка", затем "Найти и заменить"
- 3. В поле "Найти" укажите нужное слово. Чтобы заменить его, введите новый текст в поле "Заменить на".
- 4. Чтобы перемещаться между результатами поиска, используйте кнопки Следующее и Предыдущее.
- 5. Чтобы уточнить поисковый запрос, используйте следующие параметры:
- 6. Учитывать регистр. Поиск с учетом прописных и строчных букв.
- 7. Учитывать регулярные выражения. Поиск текста в Google Документах с помощью регулярных выражений.
- 8. Чтобы выделенный текст поменялся на тот, который вам нужен, нажмите Заменить. Чтобы исправить все результаты поиска, нажмите Заменить все.

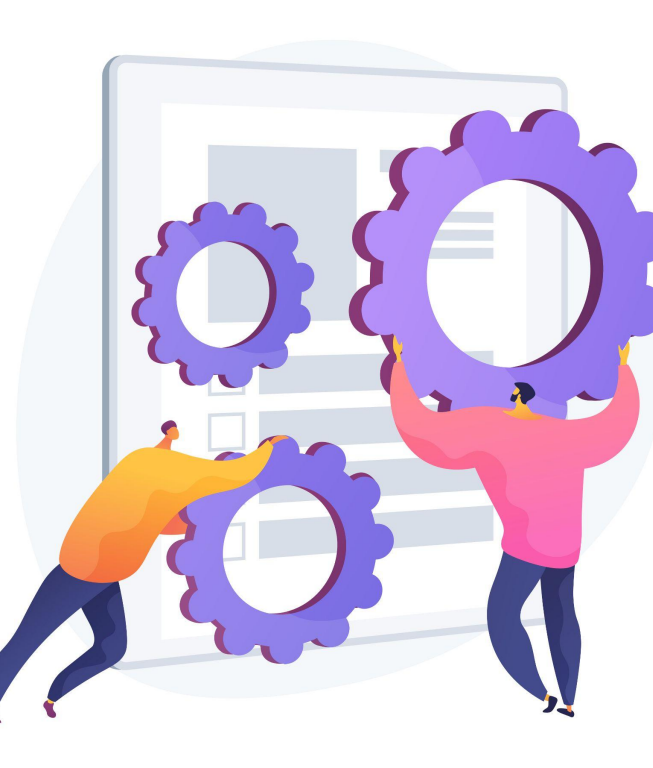

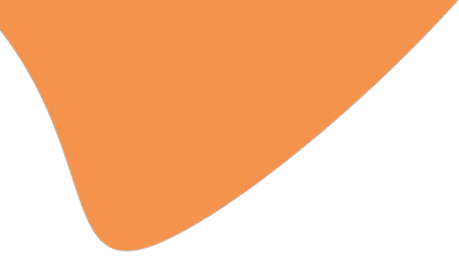

# Работа с Гугл-

## документами

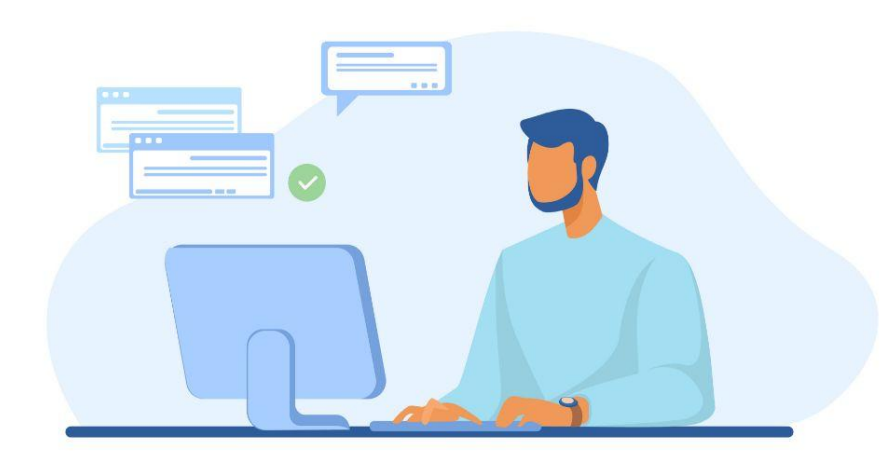

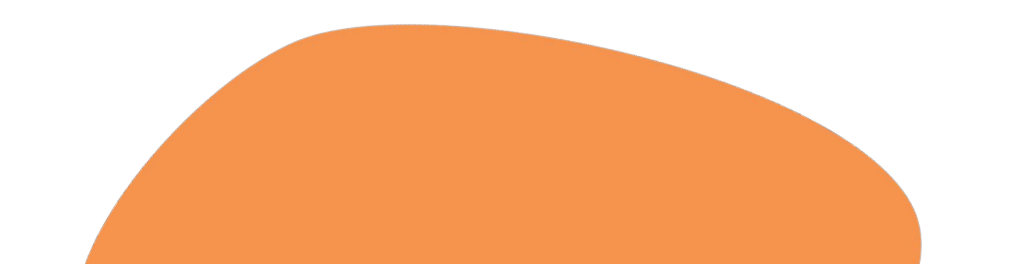

**Google Документы** – это целый набор удобных средств редактирования и оформления текстовых файлов. Используйте разные шрифты, добавляйте ссылки, изображения, рисунки и таблицы.

Создавайте, редактируйте и просматривайте документы на любом устройстве – телефоне, планшете или компьютере. Все это можно делать даже без подключения к Интернету. **Google Документы позволяют нескольким пользователям одновременно работать с одним и тем же файлом.** Все изменения автоматически сохраняются во время работы.

#### Работа с элементами текста.

Google документы поддерживают почти те же функции текста, что и MS Office. К примеру - добавить стиль абзацев, изменить шрифт, размер, цвет текста и фона текста. Можно настроить выравнивание, отступ и т.д.

| 4                                              | <ul> <li>Обычный текст</li> </ul> | ≤ 3 +   + 4 +   + 5 +   + 6 +   + 7 +   + 8 +   + 9 +   +10 +   +11 + |                          | 100% ¥ 06ы | ичный • / | rial     | - 17            | + 1       | B 7       |       | A. 0 | з<br>19 (F) | م • ا | E- 1                   | =      |         | 1 -   |  |
|------------------------------------------------|-----------------------------------|-----------------------------------------------------------------------|--------------------------|------------|-----------|----------|-----------------|-----------|-----------|-------|------|-------------|-------|------------------------|--------|---------|-------|--|
| Здесь будут показаны заголовки і<br>документе. | Название                          | *                                                                     |                          |            | 2 1       | 1 2      | -   - 3 -   - 4 | .   . 5 - | 1 - 6 - 1 | 7 1 8 | 1.9  |             | = =   | <b>■</b> <sup>13</sup> | 14     | 15   46 | 17 18 |  |
|                                                | Подзаголовок                      | *                                                                     | $\leftarrow$             |            |           |          |                 |           |           |       |      |             |       |                        |        |         |       |  |
|                                                | Заголовок 1                       | *                                                                     | Здесь будут показаны заг | оловки в   |           |          |                 |           |           |       |      |             |       |                        |        |         |       |  |
|                                                | Заголовок 2                       | *                                                                     | документе.               |            |           | Текст сл | тева            |           |           |       |      |             |       |                        |        |         |       |  |
|                                                | Заголовок 3                       | *                                                                     |                          |            |           |          |                 |           | Тек       | ст по | цен  | тру         |       |                        |        |         |       |  |
|                                                | Настройки                         | *                                                                     |                          |            |           |          |                 |           |           |       |      |             |       | Тек                    | ст спр | рава    |       |  |
|                                                |                                   |                                                                       |                          |            |           |          |                 |           |           |       |      |             |       |                        |        |         |       |  |
|                                                |                                   |                                                                       |                          |            |           |          |                 |           |           |       |      |             |       |                        |        |         |       |  |

#### Работа с изображениями.

Вы можете вставлять в текст изображения, если они нужны. Просто скопируйте картинку в документ или «перетащите» ее с сайта. Другой способ – инструмент «Изображение» в меню «Вставка».

После загрузки изображения вы можете задать его размеры, повернуть и настроить обтекание текстом. Изображение можно копировать, переставлять, превращать в гиперссылку, выравнивать по любому краю листа или по центру. В контекстном меню есть раздел «Настройки изображения». Здесь можно изменить прозрачность, яркость, контрастность и цветопередачу картинки.

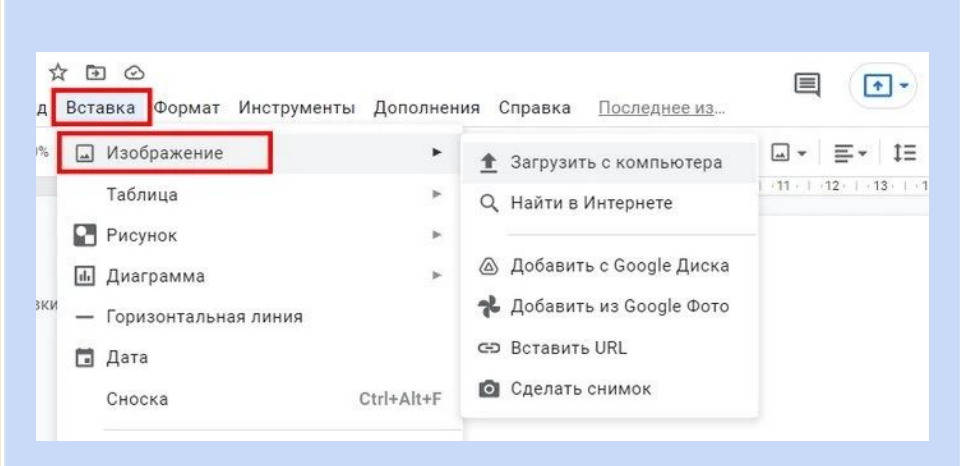

#### Работа со списками.

Списки создаются с помощью кнопок «Маркированный список» и «Нумерованный список» на панели инструментов. Вы можете переключаться между ними в любой момент. Новый пункт списка создается с помощью клавиши Enter. Если нужно написать что-то с новой строки, не создавая новый пункт, используйте Ctrl+Enter. А двойное нажатие на Enter, если вы находитесь во вложенном списке, создаст пункт на уровень выше. Стрелочки возле кнопок позволяют выбрать внешний вид маркеров (арабские или римские цифры, точки или галочки и т.д.).

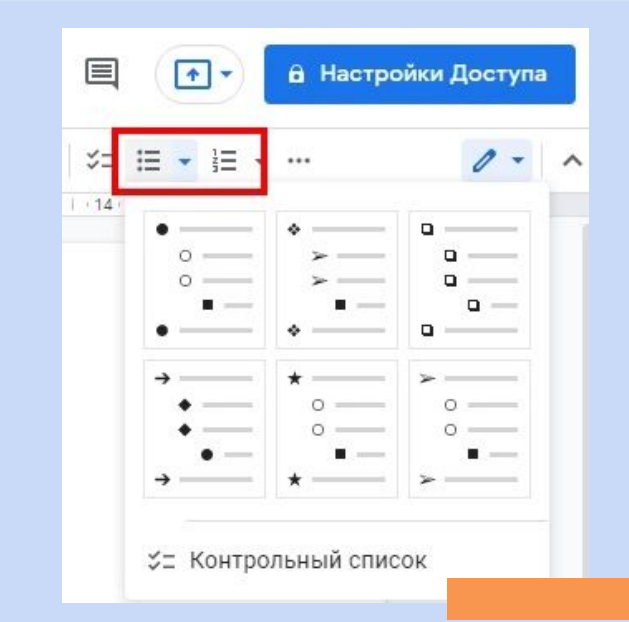

#### Работа с таблицами.

В меню есть вкладка **«Таблица».** Откройте ее и выберите пункт **«Вставить таблицу».** На появившейся сетке задайте количество столбцов и строк (максимум 20х20). Это ограничение действует только в момент создания таблицы. Позднее можно будет добавить еще строки и столбцы.

Если нужно создать еще строку или столбец, кликните правой кнопкой мыши по таблице и в контекстном меню выберите «Вставить».Вы можете объединять несколько ячеек в одну. Для этого выделите их, вызовите контекстное меню в нажмите «Объединить ячейки».

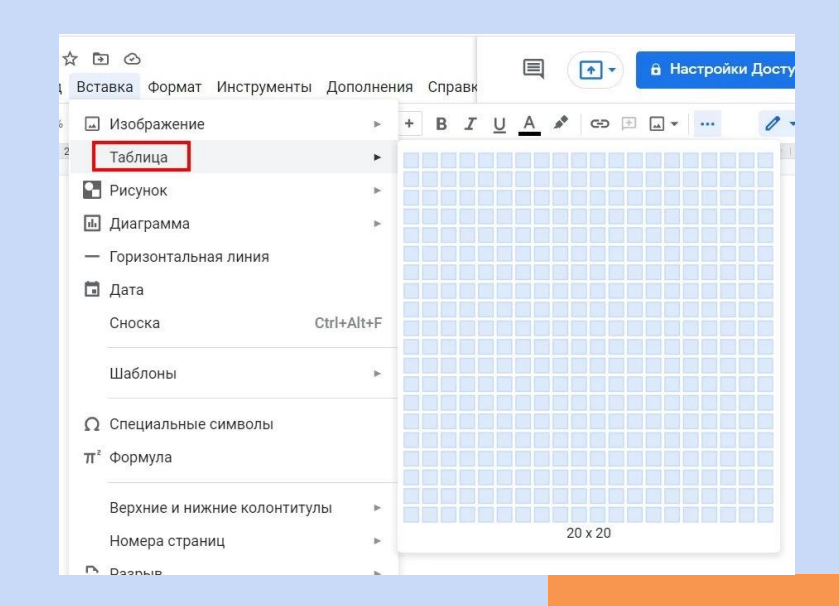

# Работа с диаграммами и графиками

Вы можете создавать в документе графики и диаграммы с помощью инструмента **«Диаграмма»,** который находится во вкладке **«Вставка».** 

- На выбор дается 4 вида диаграмм:
  - линейчатая;
  - столбчатая;
  - круговая;
  - график.

В Google документах диаграммы обрабатываются с помощью приложения Таблицы. Поэтому вместе с графиком сразу же создается отдельный файл – исходный документ для Google Таблиц. В него вы и будете вносить данные для таблицы.

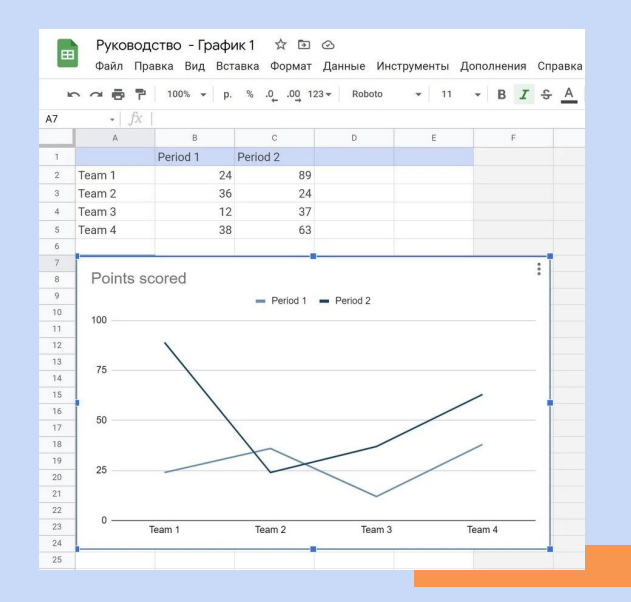

#### Работа с рисунками

Рисунки – инструмент, небольшой графический редактор внутри Google документов.Чтобы создать новый объект, откройте вкладку **«Вставка»** и выберите пункт **«Рисунок».** 

В открывшемся окне можно рисовать фигуры, писать текст и добавлять изображения.

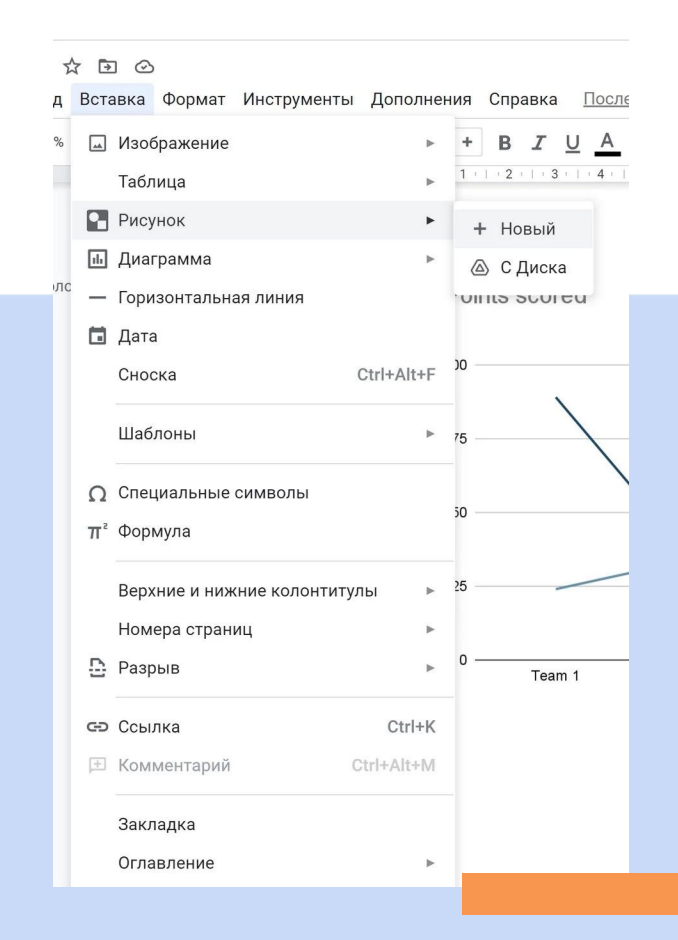

### Работа с формулами

Это просто база символов, которые используют для написания математических формул.

Откройте раздел **«Вставка»** и выберите пункт **«Формула».** 

Некоторые символы просто вставляются в текст. В другие (например, квадратный корень или предел) нужно что-то вписывать.

|            |          |        | Рук<br>Фай  | ков      | вод<br>Пр | <b>цств</b><br>равка | О<br>Вид | ☆ ⊡<br>Вста | ] 🕑<br>авка | Формат     | Инструменты     | Дополне    | ния |
|------------|----------|--------|-------------|----------|-----------|----------------------|----------|-------------|-------------|------------|-----------------|------------|-----|
|            | 5        | 2      | -6          | þ        | Ą,        | P                    | 100%     | <b></b>     | Изоб        | бражение   |                 | ►          | :=  |
|            |          |        |             |          |           |                      |          |             | Табл        | іица       |                 | ►          | 1 ) |
| 10         | 4        |        |             |          |           |                      |          | •           | Рису        | нок        |                 | ►          |     |
| Ē          | `        |        |             |          |           |                      |          | ılı         | Диа         | грамма     |                 | ►          |     |
| 12         | Зд<br>ло | lect   | буд<br>лент | цут<br>Р | пок       | азань                | а загол  | с —         | Гори        | ізонтальн  | ая линия        |            |     |
| 13 - 1     | M.       | , ng n |             | 0.       |           |                      |          |             | Дата        | a          |                 |            | ١.  |
| 14 - 1 - 2 |          |        |             |          |           |                      |          |             | Сно         | ска        |                 | Ctrl+Alt+F |     |
| 1 : 15: 1  |          |        |             |          |           |                      |          |             | Шаб         | лоны       |                 | Þ          |     |
| 16         |          |        |             |          |           |                      |          | Ω           | Спе         | циальные   | символы         |            |     |
| 117        |          |        |             |          |           |                      |          | π²          | Фор         | мула       |                 |            | Æ   |
| 118        |          |        |             |          |           |                      |          |             | Верх        | кние и них | кние колонтитул | 1ы 🕨       | ° V |
| 1 - 19     |          |        |             |          |           |                      |          |             | Ном         | ера стран  | іиц             | ►          |     |
| 1 20       |          |        |             |          |           |                      |          | ۵           | Разр        | ыв         |                 | ►          |     |
| 1 : 21 :   |          |        |             |          |           |                      |          | GÐ          | Ссы         | лка        |                 | Ctrl+K     |     |
| 22         |          |        |             |          |           |                      |          | Ð           | Ком         | ментарий   | C               | trl+Alt+M  |     |
| - 23 -     |          |        |             |          |           |                      |          |             |             |            |                 |            |     |
| 24 - 1     |          |        |             |          |           |                      |          |             | Закл        | адка       |                 |            |     |
| 25 - 1 -   |          |        |             |          |           |                      |          |             | Огла        | вление     |                 | Þ          |     |
|            |          |        |             |          |           |                      |          |             |             |            |                 |            |     |

## Гиперссылки

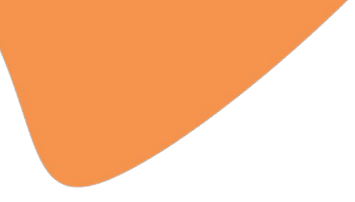

В приложении Google Документы и можно вставлять, редактировать и удалять ссылки.

#### Как добавить ссылку:

- 1. Нажмите на значок редактирования 🖌
- Выделите текст или нажмите на ту область файла, куда нужно + добавить ссылку.
- 3. Нажмите на значок "Вставка" в правом верхнем углу экрана
- 4. Выберите Ссылка.
- 5. В поле "Текст" введите слово или словосочетание, которое должно стать ссылкой.
- 6. В поле "Ссылка" введите URL или адрес электронной почты либо выполните поиск нужного сайта.
- 7. Чтобы сохранить изменения, нажмите на значок "Готово"

## Статистика

Данный инструмент показывает краткую сводку данных о тексте: сколько написано страниц, слов, символов.

Чтобы посмотреть количество слов, символов и страниц в документе, в верхней части окна выберите "Инструменты" затем "Статистика"

#### Как посчитать количество слов при вводе текста:

- Чтобы при работе над текстом вы могли видеть количество слов в нем, установите флажок "Показывать статистику слов при вводе текста"
- 2. В левом нижнем углу экрана нажмите на окно статистики, чтобы отобразились следующие данные:
  - а. количество страниц;
  - b. количество слов;
  - с. количество символов;
  - d. количество символов без пробелов.
- Если указанная информация станет вам не нужна, в левом нижнем углу окна нажмите на окно статистики, затем "Скрыть статистику"

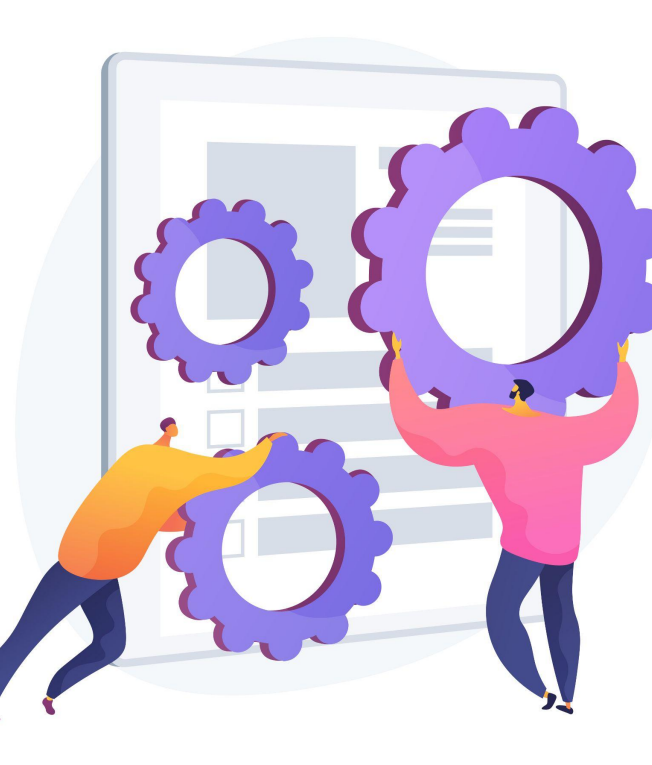

## Закладки

Закладка – это ссылка на определенное место в документе. С закладками не надо объяснять коллеге: «посмотри здесь на 12-ой странице раздел с инструкциями, я там кое-что изменил». Вместо этого сразу кидаете ссылку на нужное место.

#### Чтобы установить закладку:

- 1. Коснитесь значка редактирования
- 2. Установите курсор в нужную область документа.
- 3. В правом верхнем углу экрана нажмите на значок "Вставка" затем "Закладка"
- 4. Чтобы скопировать или удалить закладку, нажмите на нее и выберите Копировать ссылку или Удалить.

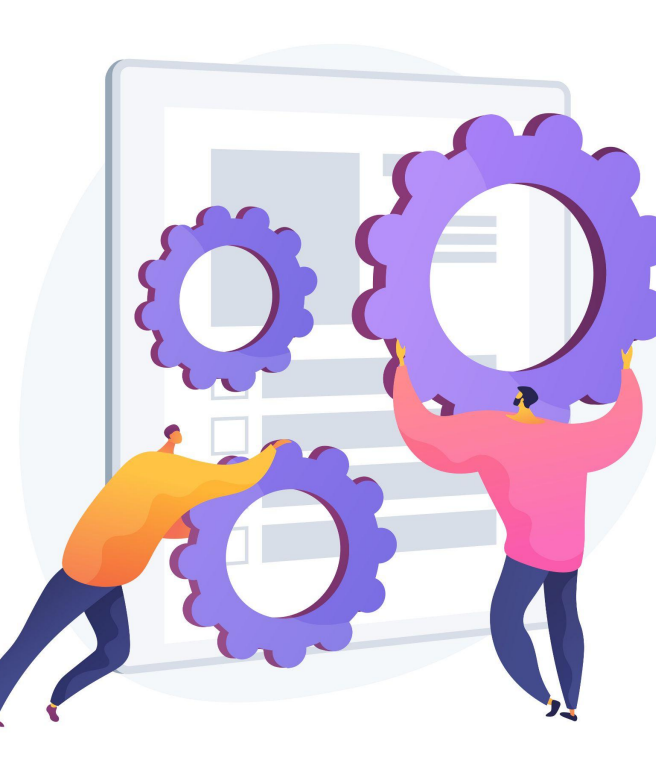

## Быстрые клавиши в Google Документах

| Основные функции:           | Windows      | Мас          | Абзацы:                           | Windows                           | Mac                             |
|-----------------------------|--------------|--------------|-----------------------------------|-----------------------------------|---------------------------------|
| Копировать                  | Ctrl+C       | Cmd+C        | Увеличить отступ                  | Ctrl+]                            | Cmd+]                           |
| Вырезать                    | Ctrl+X       | Cmd+X        | Уменьшить отступ                  | Ctrl+[                            | Cmd+[                           |
| Вставить                    | Ctrl+V       | Cmd+V        | Выравнивание по левому краю       | Ctrl+Shift+L                      | Cmd+Shift+L                     |
| Вставить без форматирования | Ctrl+Shift+V | Cmd+Shift+V  | Выравнивание по центру            | Ctrl+Shift+E                      | Cmd+Shift+E                     |
| Отменить                    | Ctrl+Z       | Cmd+Z        | Выравнивание по правому краю      | Ctrl+Shift+R                      | Cmd+Shift+R                     |
| Повторить                   | Ctrl+Shift+Z | Cmd+Shift+Z  | Выравнивание по ширине            | Ctrl+Shift+J                      | Cmd+Shift+J                     |
| Печать                      | Ctrl+P       | Cmd+P        | Вставить сноску                   | Ctrl+Alt+F                        | Cmd+Option+F                    |
| Найти                       | Ctrl+F       | Cmd+F        | Выделение текста:                 |                                   |                                 |
| Найти и заменить            | Ctrl+H       | Cmd+Shift+H  | Выделить всё                      | Ctrl+A                            |                                 |
| Следующий результат поиска  | Ctrl+G       | Cmd+G        | Выделить один символ              | Shift+стрелка вправо / влево      | Shift+стрелка вправо /<br>влево |
| Предыдущий результат поиска | Ctrl+Shift+G | Cmd+Shift+G  | Выделить одну строку              | Shift+стрелка вверх / вниз        | Shift+стрелка вверх /<br>вниз   |
| Открыть                     | Ctrl+O       | Cmd+O        | Выделить одно слово               | Ctrl+Shift+стрелка вправо / влево | -                               |
| Форматирование:             |              |              | Выделить всю строку до курсора    | Shift+Home                        | Shift+Fn+стрелка влево          |
| Полужирный                  | Ctrl+B       | Cmd+B        | Вылелить всю строку после курсора | Shift+End                         | Shift+Fn+стрелка                |
| Курсив                      | Ctrl+I       | Cmd+l        | Разное:                           | The second second                 | вправо                          |
| Подчеркнутый                | Ctrl+U       | Cmd+U        | Вставить комментарий              | Ctrl+Alt+M                        | Cmd+Option+M                    |
| Зачеркнутый                 | Alt+Shift+5  | Cmd+Shift+x  |                                   | Ctrl+/                            | Cmd+/                           |
| Копировать форматирование   | Ctrl+Alt+C   | Cmd+Option+C | Краткий список горячих клавиш     | Cutty                             | Cildi                           |
| Вставить форматирование     | Ctrl+Alt+V   | Cmd+Option+V |                                   |                                   |                                 |

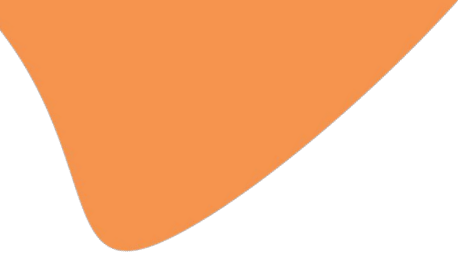

# Работа с Гуглтаблицами

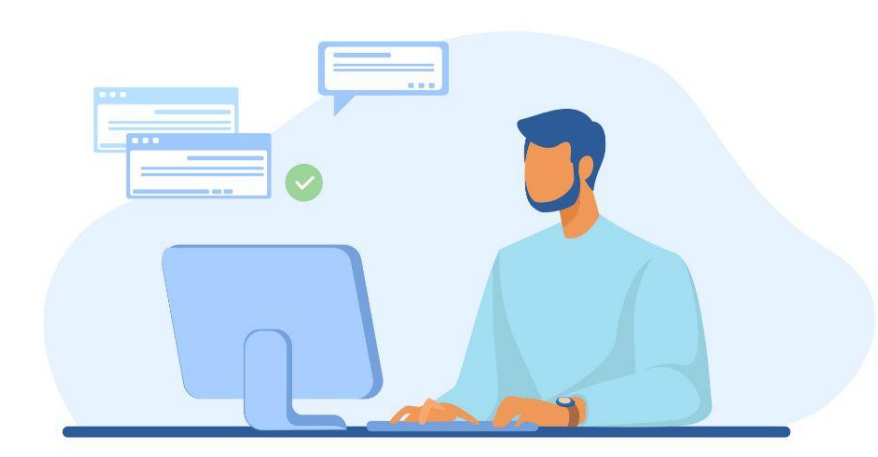

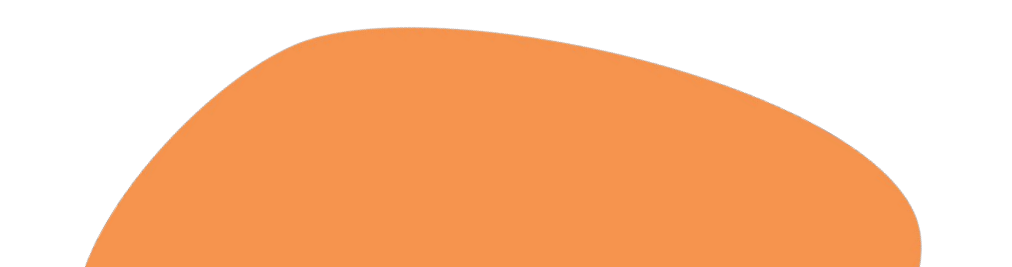

## Благодаря **Google Таблицам** вы можете создавать файлы, редактировать их и работать над ними вместе с другими пользователями где и когда угодно – совершенно бесплатно. Дополняйте данные в Google Таблицах цветными диаграммами и графиками. Экономьте время и усилия благодаря встроенным формулам, сводным

таблицам и функциям условного форматирования.

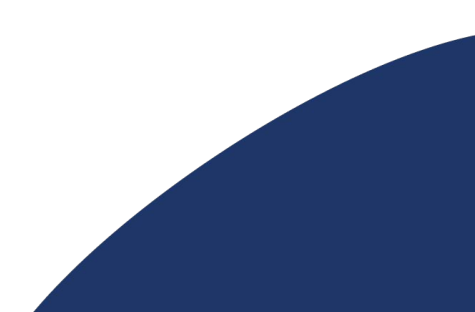

## Как закрепить или объединить строки или столбцы

Чтобы при прокрутке таблицы определенные данные оставались на месте, закрепите столбец или строку. **Для этого выполните следующие действия:** 

- 1. Выберите строку или столбец.
- В верхней части экрана нажмите "Вид" затем "Закрепить"
- 3. Укажите, сколько строк или столбцов нужно закрепить.

Чтобы открепить строку или столбец, сначала выберите нужный элемент. Затем в верхней части экрана нажмите "Вид"? затем "Закрепить" и "Не закреплять строки" или "Не закреплять столбцы"

|     | 8007        | Закрепить                                       | Не закреплять строки    | - 1 | E • <u>1</u> •  • |
|-----|-------------|-------------------------------------------------|-------------------------|-----|-------------------|
| fx  |             | . Cores                                         | 1 строку                |     |                   |
|     | A           | • Gena                                          | Несколько строк (2)     |     |                   |
| ŧ÷. | Понедельник | Защищенные диапазоны                            | De este este ciper (c)  |     | Суббота           |
| 2   |             |                                                 | до текущеи строки (8)   |     |                   |
| 3   |             |                                                 | Не заклеплять столбны   |     |                   |
| 4   |             | Показывать формулы Ctrl+                        | пе закреплять столоцы   |     |                   |
| 5   |             |                                                 | 1 столбец               |     |                   |
| 5   |             | Скрытые писты                                   | Несколько столбцов (2)  |     |                   |
| 7   |             | KOMPSKTULIS STAMOUTLI VIDSDIDAUKS Ctrl+Shift+F  | До текущего столбца (Е) | -   | -                 |
| 8   |             | Romitak indie Stementol ynpablenny Outrollitter |                         |     |                   |

## Условное форматирование данных

Форматирование электронных таблиц это работа с внешним видом ваших таблиц, в результате которой ваши данные лучше читаются и интерпретируются. Если электронные таблицы хорошо отформатированы, вы можете буквально скользить взглядом по данным и воспринимать их быстрее, чем просто исходный набор данных. Вот как установить правила:

- 1. Выделите нужные ячейки
- 2. Нажмите "Формат" затем "Условное форматирование". Справа откроется панель инструментов.
- 3. Создайте правило.
- Один цвет. В разделе "Форматирование ячеек" укажите, при каких значениях ячейки выделяются цветом. В разделе "Формат" установите подходящие параметры.
- Градиент. В разделе "Предварительный просмотр" выберите цветовую гамму. Укажите значения для минимальной и максимальной точки, а также для точки середины (при необходимости). Чтобы выбрать тип значения, нажмите на стрелку вниз.
- 4. Нажмите готово.

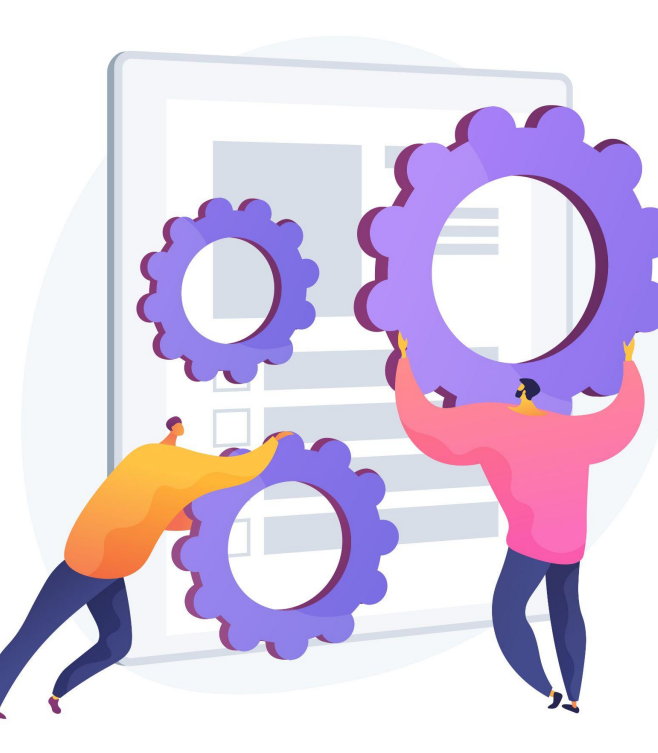

#### Форматы данных

Один из важнейших моментов в форматировании ячеек в Google, это понимание того, что ячейка имеет формат, соответствующий данным, которые в ней содержаться. Даже если это числовые значения, формат для цены в долларах, будет отличаться от порядкового номера продукта. Существуют разные форматы, основные из них:

- текст
- число
- процент
- финансы
- валюта
- дата
- время

Чтобы отформатировать ячейку как число, дату или сумму в определенной валюте, выполните следующие действия:

- Выберите ячейку или диапазон данных.
- 2. Нажмите "Формат" затем "Числа"
- Выберите нужный формат.
   Вы можете создавать собственные форматы чисел, дат и валюты. Это можно сделать прямо в меню "Числа", если вам не подошел ни один из предложенных в нем вариантов.

## Проверка данных

При большом объеме работы сложно уследить, нет ли каких-либо ошибок в таблице. Google помогает нам в этом, позволяя настроить проверку данных.

#### Для того, чтобы это сделать:

- Выберете столбец/строку или ячейки
- Нажмите "Данные" затем "Настроить проверку данных"
- Задайте критерии проверки

Как только вы завершите процесс проверки, в ячейках с ошибками появится **красная метка.** Если навести курсор мыши на метку, появится объяснение ошибки.

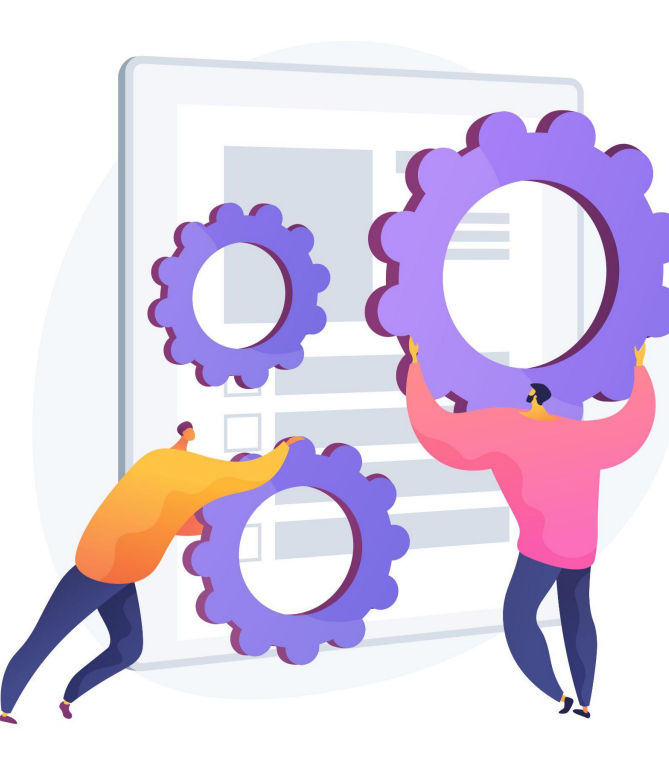

# Сортирование и фильтрование данных

Вы можете сортировать данные в алфавитном или числовом порядке, а также скрывать информацию с помощью фильтров.

## Как отсортировать данные в алфавитном или числовом порядке

- 1. Выделите ячейки, которые нужно упорядочить.
- 2. Если на листе есть строка заголовка, закрепите ее.
- 3. Нажмите "Данные", затем "Сортировать диапазон" и "Расширенные настройки сортировки диапазонов"
- 4. Если у столбцов есть заголовки, установите флажок Данные со строкой заголовка.
- 5. Укажите столбец, в котором вы хотите выполнить сортировку в первую очередь, и выберите нужный порядок.
- 6. При необходимости нажмите Добавить ещё один столбец для сортировки.
- 7. Нажмите Сортировать.

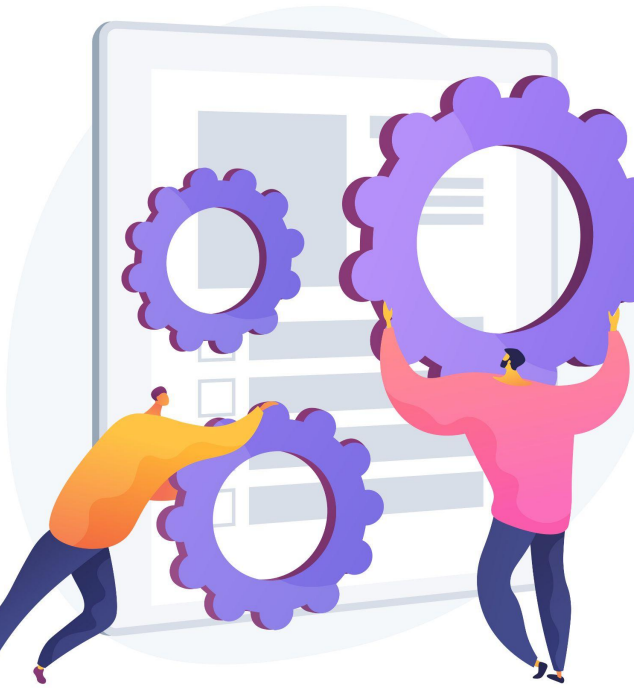

# Сортирование и фильтрование данных

#### Чтобы отфильтровать данные:

- 1. Выделите диапазон ячеек.
- 2. Выберите "Данные" и "Создать фильтр"
- 3. Чтобы увидеть доступные фильтры, нажмите на значок фильтра в первой строке диапазона.
  - Фильтровать по условию: выберите условия из списка или введите собственные.
  - Фильтровать по значению: чтобы скрыть элемент, снимите флажок рядом с ним и нажмите "ОК".
  - с. Поиск: введите запрос в окне поиска.
  - Фильтровать по цвету: выберите, по какому цвету текста или заливки нужно отфильтровать данные. Сортировку можно выполнять по условным, но не по альтернативным цветам.
- 4. Если фильтр вам больше не нужен, нажмите "Данные" и "Удалить фильтр"

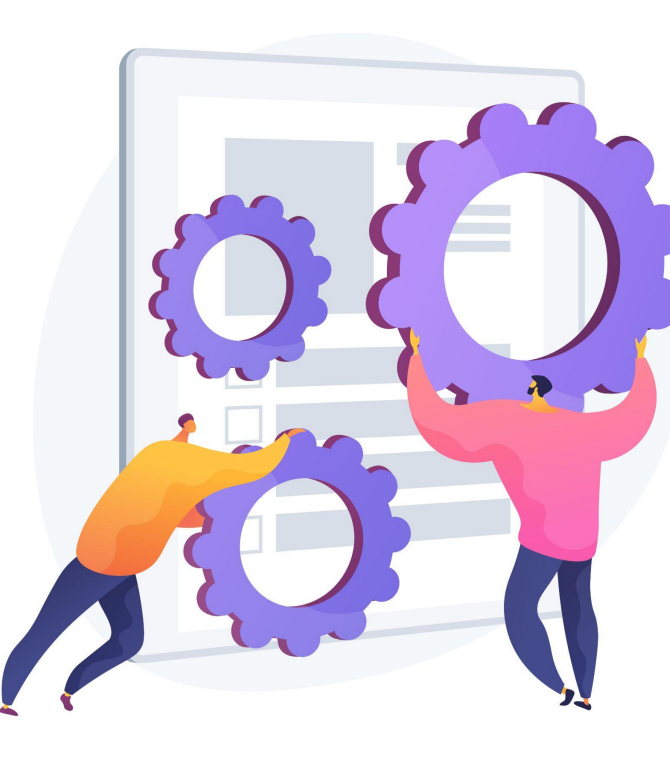

## Сводные таблицы

Сводные таблицы упрощают работу с большим объемом данных и позволяют анализировать взаимосвязь между различными показателями. Например, с помощью такой таблицы вы сможете выяснить, кто работников на сколько процентов перевыполнил план.

#### Как добавлять и редактировать сводные таблицы:

- 1. Выберите ячейки с исходными данными, которые хотите использовать. Важно! У каждого столбца должен быть заголовок.
- 2. В верхнем меню нажмите "Вставка" затем "Сводная таблица". Откройте лист со сводной таблицей (если это не было сделано автоматически).
- 3. На боковой панели рядом с надписями "Строки" и "Столбцы" нажмите Добавить, а затем выберите значение.
  - Примечание. Иногда вы можете увидеть рекомендуемые сводные таблицы на основе выбранных данных. В этом случае выберите подходящую таблицу в разделе "Рекомендации".
- 4. На боковой панели рядом с надписью "Значения" нажмите Добавить и выберите значение.
- 5. Порядок отображения, сортировки, сложения и фильтрации данных можно изменять. Для этого нажмите на стрелку вниз рядом с нужной настройкой.

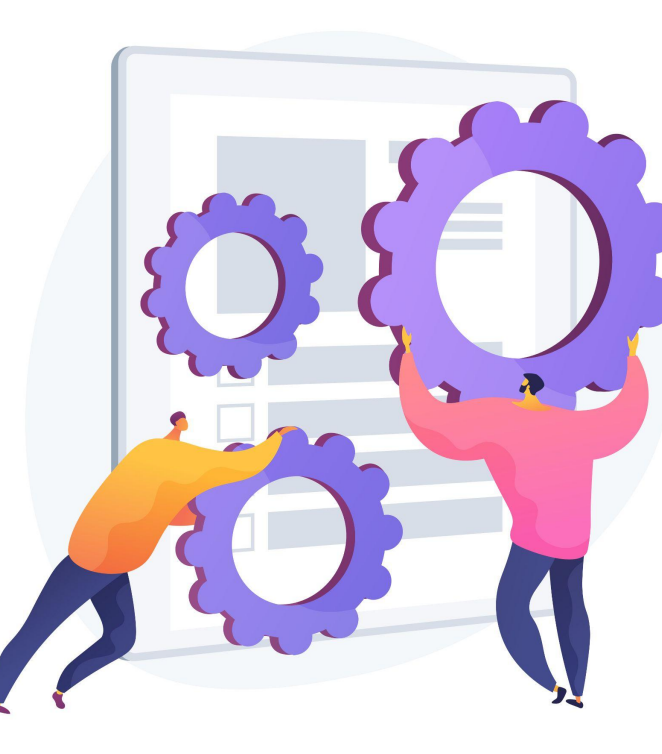

## Функции

Google Таблицы поддерживают те же функции, что и большинство редакторов электронных таблиц. С помощью этих функций можно создавать формулы, чтобы обрабатывать **данные и производить вычисления.** 

#### Как добавить функцию в таблицу:

- Нажмите на ячейку, в которой будете вводить функцию
- 2. Введите равно "="
- 3. Нажмите на "Вставка" затем "Функция" и потом выберите формулу
- 4. В скобках укажите данные, либо выделите ячейки, для которых будет применяться функция.

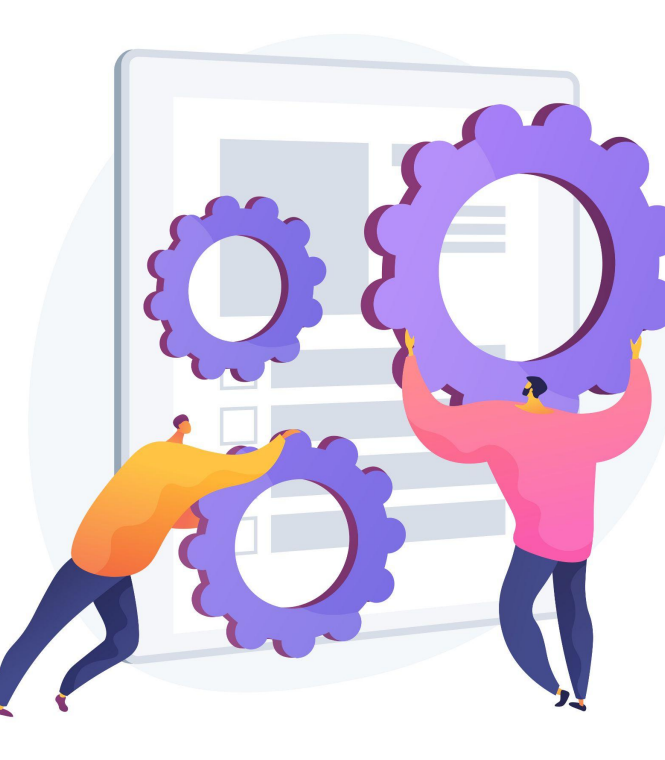

## Защита данных

Если вы хотите запретить другим редактировать данные в таблице, защитите их. Помните, что эта функция не дает лишь вносить правки. Люди могут скопировать, экспортировать и распечатать защищенную таблицу, а также импортировать ее копии. Открывайте доступ к таблице только тем, кому вы доверяете.

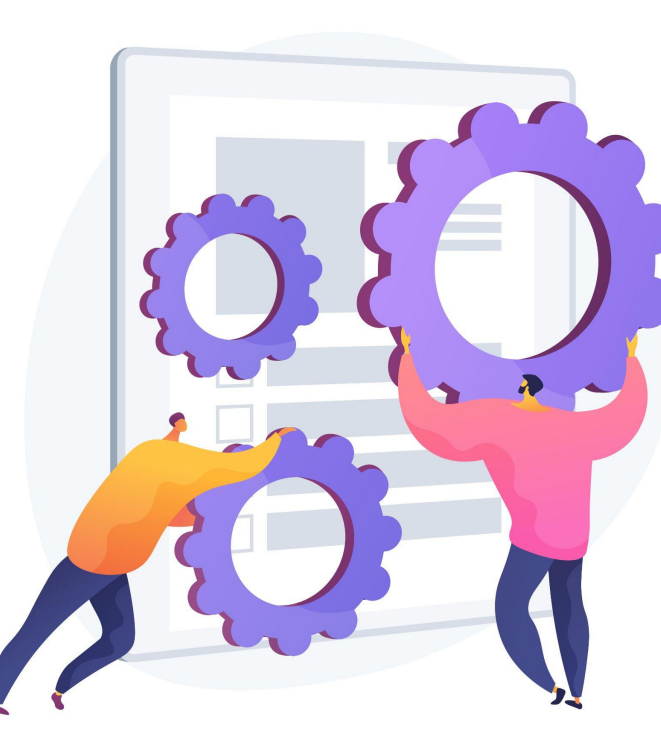

#### Защита данных

#### Чтобы защитить диапазон ячеек или лист:

- 1. Нажмите "Данные" затем "Настроить защищенные листы и диапазоны". Справа появится панель.
- 2. Выберите Добавить лист или диапазон или нажмите на вариант в списке защищенных данных, если хотите внести изменения.
- 3. Выберите вкладку Диапазон или Лист.
  - а. Диапазон. Укажите диапазон, нажав на значок таблицы и выделив в ней нужные ячейки.
  - b. Лист. Выберите лист в раскрывающемся меню. Если вы хотите, чтобы другие могли редактировать некоторые ячейки на защищенном листе, установите флажок "Исключить отдельные ячейки".
- 4. Нажмите Задать разрешения или Настроить доступ.
- 5. Установите ограничения, выбрав нужный вариант.
  - a. Показывать предупреждение во время редактирования этого диапазона. Пользователи смогут редактировать диапазон или лист, но им придется подтверждать свои правки.
  - b. Выбрать, кто может редактировать этот диапазон. Выберите один из двух следующих вариантов:
    - i. Только вы. Редактировать диапазон или лист сможете только вы и владелец таблицы (если это другой человек).
    - Tолько домен. Если вы пользуетесь Google Таблицами в компании или учебном заведении, изменять диапазон или лист смогут только пользователи домена при условии, что у них всех есть право редактировать таблицу.
    - ііі. Указать. Редактировать диапазон или лист смогут только выбранные вами пользователи.
    - iv. Импортировать список редакторов. Если вы хотите использовать настройки доступа, заданные для другого диапазона или листа, выберите этот вариант.
- 6. Нажмите Сохранить или Готово.

## Быстрые клавиши в Google Таблицах

| Основные функции:           | Windows        | Mac                               | Форматирование:                                                                                                    | Windows          | Mac             |
|-----------------------------|----------------|-----------------------------------|----------------------------------------------------------------------------------------------------|------------------|-----------------|
| Копировать                  | Ctrl+C         | Cmd+C                             | Полужирный                                                                                                    | Ctrl+B           | Cmd+B           |
| Вырезать                    | Ctrl+X         | Cmd+X                             | Курсив                                                                                                    | Ctrl+I           | Cmd+l           |
| Вставить                    | Ctrl+V         | Cmd+V                             | Курсив                                                                                                    | Cult             | Спат            |
| Вставить без форматирования | Ctrl+Shift+V   | Cmd+Shift+V                       | Подчеркнутый                                                                                                    | Ctrl+U           | Cmd+U           |
| Отменить                    | Ctrl+Z         | Cmd+Z                             | Зачеркнутый                                                                                                    | Alt+Shift+5      | Option+Shift+5  |
| Повторить                   | Ctrl+Shift+Z   | Cmd+Shift+Z                       | Очистить форматирование                                                                                                    | Ctrl+\           | Cmd+\           |
| Печать                      | Ctrl+P         | Cmd+P                             | Выравнивание по левому краю                                                                                                    | Ctrl+Shift+L     | Cmd+Shift+L     |
| Найти                       | Ctrl+F         | Cmd+F                             | Выравнивание по центру                                                                                                    | Ctrl+Shift+F     | Cmd+Shift+F     |
| Найти и заменить            | Ctrl+H         | Cmd+Shift+H                       |                                                                                                    |                  |                 |
| Выделить столбец            | Ctrl+Пробел    | Cmd+Пробел                        | выравнивание по правому краю                                                                                                    | Ctrl+Snitt+R     | Cma+Snift+R     |
| Выделить строку             | Shift+Пробел   | Shift+Пробел                      | Формулы:                                                                                                    |                  |                 |
| Выделить все                | Ctrl+A         | Cmd+A                             | Показать все формулы                                                                                                    | Ctrl+~           | Ctrl+~          |
| Открыть                     | Ctrl+O         | Cmd+O                             | Вставить формулу массива                                                                                                    | Ctrl+Shift+Enter | Cmd+Shift+Enter |
| Перемещения:                |                |                                   | Разное:                                                                                                    |                  |                 |
| Перейти в начало строки     | Home           | Fn+Стрелка влево                  | <b>D</b> - <b>C</b> - <b>C</b> - |                  |                 |
| Перейти в конец строки      | End            | Fn+Стрелка вправо                 | дооавить/изменить комментарии                                                                                                    | Ctrl+Alt+M       | Cmd+Option+M    |
| Перейти в начало листа      | Ctrl+Home      | Cmd+Fn+Стрелка                    | Добавить/изменить примечание                                                                                                    | Shift+F2         | Shift+F2        |
| Перейти в конец листа       | Ctrl+End       | влево<br>Cmd+Fn+Стрелка<br>вправо | Краткий список горячих клавиш                                                                                                    | Ctrl+/           | Cmd+/           |
| Перейти к активной ячейке   | Ctrl+Backspace | Cmd+Backspace                     |                                                                                                    |                  |                 |

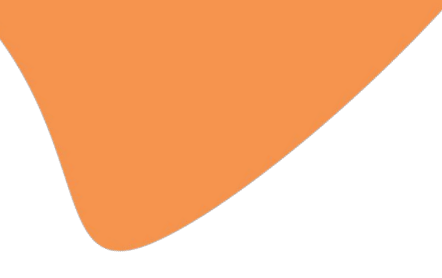

## Работа с Гугл-

## презентациями

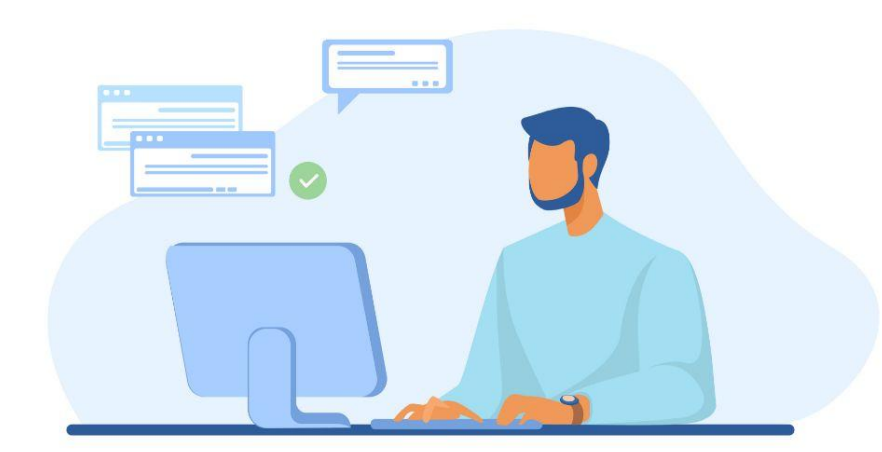

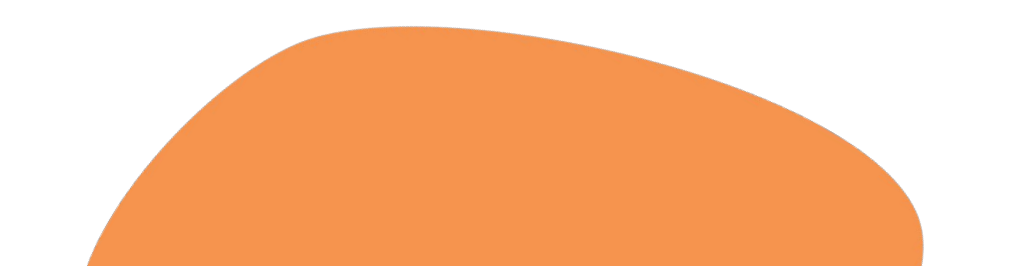

## Благодаря **Google Презентациям** вы можете создавать файлы, редактировать и показывать их, а также работать над ними вместе с другими пользователями где и когда угодно

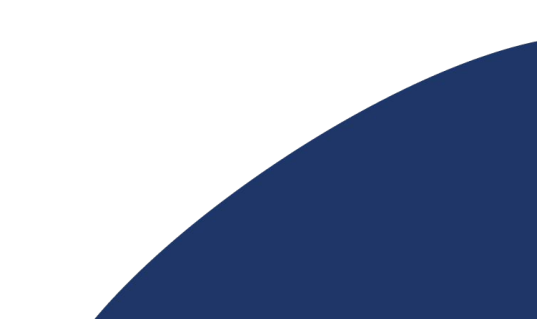

### Темы, макеты, шаблоны

Вы можете изменить оформление презентации Google, выбрав тему. Это готовое сочетание цветов, шрифтов, макетов и фона.

#### Для того чтобы установить тему:

- 1. В верхней части экрана нажмите "Слайд", затем "Сменить тему".
- 2. На панели справа выберите тему.

Хотите, чтобы презентация была визуально согласованной? Используя редактор шаблонов в Google Презентациях, вы можете изменить фон, тему, компоновку и другие параметры всех слайдов.

#### Для того чтобы воспользоваться шаблоном:

- 1. Откройте презентацию
- 2. Чтобы изменить шаблон слайда, нажмите "Слайд", затем "Изменить шаблон"
- 3. При необходимости выберите тему справа.
- 4. Чтобы настроить презентацию, выберите вариант на панели инструментов.
- 5. Чтобы закрыть редактор шаблонов, нажмите на значок "Закрыть"

Макет определяет, каким образом текст и изображения расположены на слайде.

#### Для выбора макета:

- 1. Выберете слайд
- 2. Нажмите "Расширенный поиск" справа внизу
- 3. Выберете нужный макет

#### Основная работа со слайдами

#### Как вставить слайд:

- Чтобы добавить слайд с таким же макетом, как у текущего слайда нажмите на значок "Новый слайд" (+) в левом верхнем углу экрана.
- Чтобы добавить слайд с другим макетом нажмите "Выбрать макет нового слайда" (стрелка вниз) в левом верхнем углу экрана. Выберите слайд.

#### Как продублировать слайд:

- Слева нажмите на слайд, который хотите дублировать. Если вы хотите продублировать несколько слайдов, выберите их, удерживая клавишу Shift.
- Нажмите правую кнопку мыши и выберите Дублировать слайд.

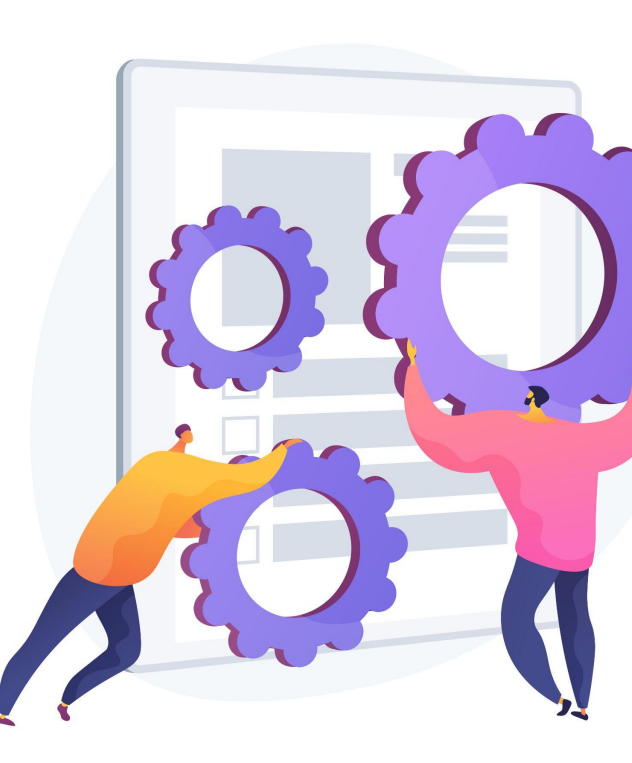

#### Основная работа со слайдами

#### Как удалить слайд:

- 1. Слева нажмите на слайд, который хотите удалить.
- 2. Если вы хотите удалить несколько слайдов, выберите их, удерживая клавишу Shift.
- 3. Нажмите клавишу Delete или Backspace.

#### Как пропустить слайд:

- При показе презентации некоторые слайды можно пропускать. Пропущенные слайды останутся в файле и будут доступны пользователям, с которыми вы им поделитесь.
- 2. Слева нажмите правой кнопкой мыши на слайды, которые вы хотите пропустить.
- 3. Выберите Пропустить слайд.
- 4. Чтобы показать пропущенный слайд, снимите флажок Пропустить слайд.

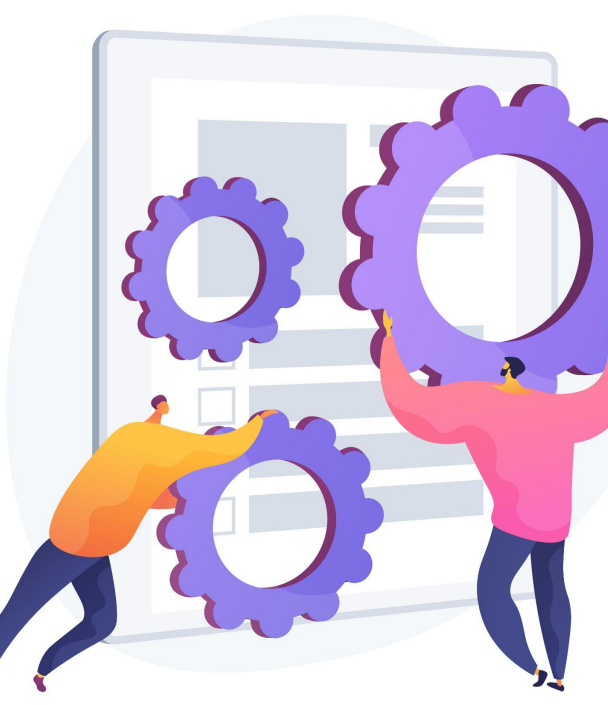

## Фигуры

В презентациях Google на слайды можно добавлять текст, фигуры, линии и другие объекты.

#### Как добавить объекты и текстовые поля:

- 1. Перейдите на нужный слайд.
- 2. В верхней части экрана нажмите "Вставка".
- 3. Выберите нужный пункт: "Текстовое поле", "Изображение", "Фигура" или "Линия".
- 4. Объект появится на слайде. Вы сможете изменить или переместить его.

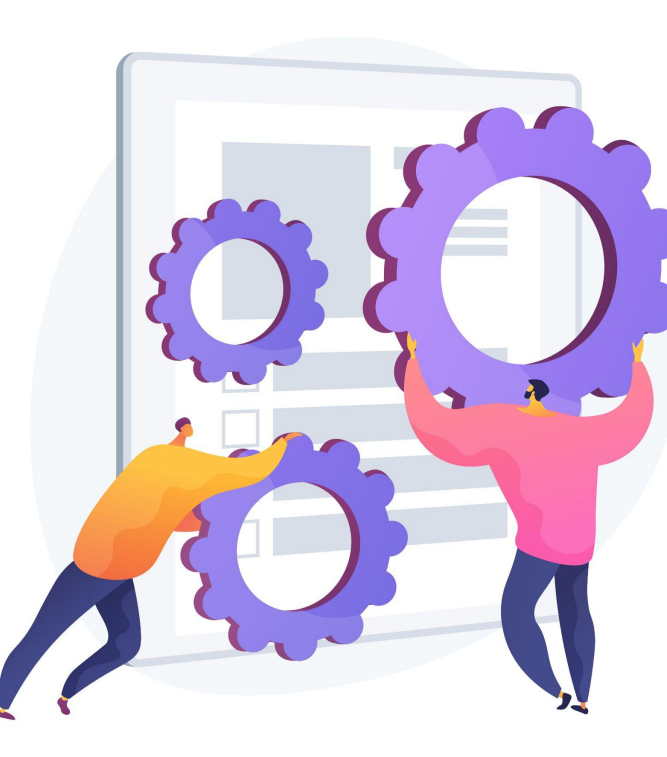

## Работа с текстом, таблицами, диаграммами происходит так же, как и с этими же объектами в обычном Google

Документе. **Презентации позволяют также добавлять таблицы и редактировать количество строк и столбцов.** Работа с графиками происходит по тому же принципу, как и в Документах - они будут связаны с Google Таблицами.

## Анимация слайдов

Google Презентации позволяют добавлять эффекты анимации для текста, изображений, слайдов и других объектов. Также вы можете выводить на экран списки по одному пункту.

#### Добавление анимации для текста или изображения:

- 1. Нажмите на текст или изображение.
- 2. Выберите "Вставка", затем "Анимация"

#### Добавления перехода между слайдами:

- В левой части экрана выберите слайд, на который будет выполняться переход.
- 2. Нажмите "Слайд", затем "Переход"

#### Как изменить добавленные эффекты:

- 1. Нажмите "Вид", затем "Анимация"
- 2. Выберите нужный вариант.
- 3. Чтобы изменить скорость эффекта, перетащите ползунок по шкале.
- Чтобы показывать по одному пункту списка, установите флажок "По абзацу".

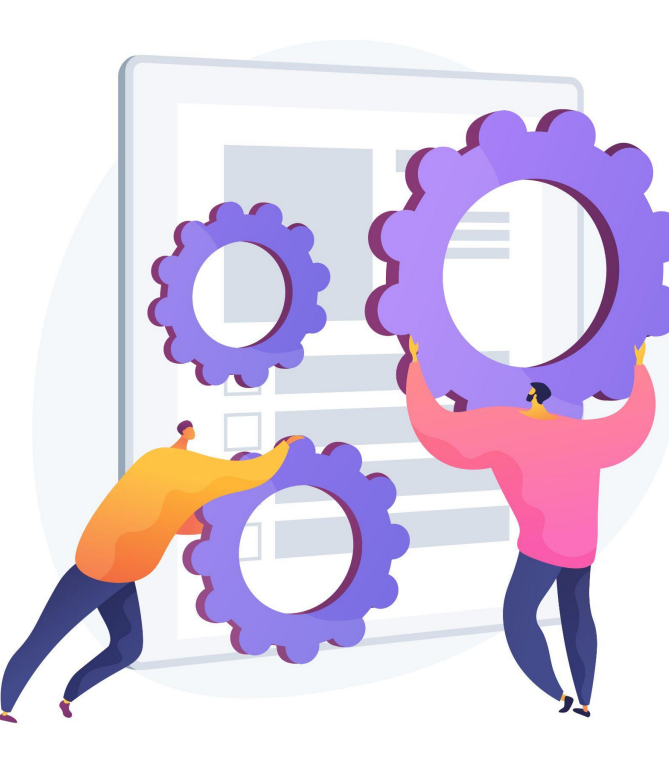

## Смотреть презентацию

Google Презентации поддерживают полноэкранный режим.

Презентации можно показывать на компьютере или мобильном устройстве либо транслировать на экран телевизора с помощью Chromecast или AirPlay.

#### Как включить полноэкранный режим:

- В правом верхнем углу экрана нажмите Смотреть
- Презентация откроется в полноэкранном режиме. Переключайте слайды с помощью стрелок на клавиатуре или панели в нижней части экрана.
- 3. Чтобы вернуться в обычный режим, нажмите клавишу Esc.

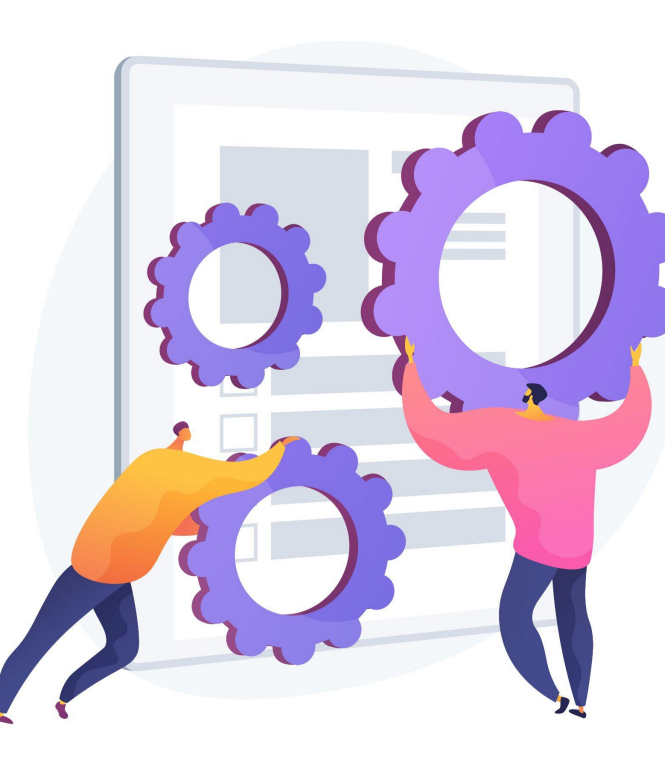

## Быстрые клавиши в Google Презентациях

| Основные функции:            | Windows      | Mac              | A6231151                      | Windows        |
|------------------------------|--------------|------------------|-------------------------------|----------------|
| Копировать                   | Ctrl+C       | Cmd+C            |                               | Windows        |
| Вырезать                     | Ctrl+X       | Cmd+X            | Увеличить отступ              | Ctrl+]         |
| Вставить                     | Ctrl+V       | Cmd+V            |                               |                |
| Создать слайд                | Ctrl+Shift+V | Cmd+Shift+V      | Уменьшить отступ              | Ctrl+[         |
| Дублировать слайд            | Ctrl+Z       | Cmd+Z            | <b>D</b>                      | ChalleChildred |
| Отменить                     | Ctrl+Shift+Z | Cmd+Shift+Z      | выравнивание по левому краю   | Ctri+Snitt+L   |
| Повторить                    | Ctrl+P       | Cmd+P            | Выравнивание по центру        | Ctrl+Shift+E   |
| Печать                       | Ctrl+F       | Cmd+F            |                               |                |
| Найти                        | Ctrl+H       | Cmd+Shift+H      | Выравнивание по правому краю  | Ctrl+Shift+R   |
| Найти и заменить             | Ctrl+G       | Cmd+G            | _                             |                |
| Открыть                      | Ctrl+Shift+G | Cmd+Shift+G      | Выравнивание по ширине        | Ctrl+Shift+J   |
| Перейти к предыдущему слайду | Page Up      | стрелка вверх    | Вставить сноску               | Ctrl+Alt+F     |
| Перейти к следующему слайду  | Page Down    | стрелка вниз     |                               |                |
| Перейти к первому слайду     | Home         | Fn+стрелка вверх | Разное:                       |                |
| Перейти к последнему слайду  | End          | Fn+стрелка вниз  |                               |                |
| Форматирование:              |              |                  | Вставить комментарий          | Ctrl+Alt+M     |
| Полужирный                   | Ctrl+B       | Cmd+B            |                               |                |
| Курсив                       | Ctrl+I       | Cmd+l            | Краткий список горячих клавиш | Ctrl+/         |
| Подчеркнутый                 | Ctrl+U       | Cmd+U            |                               |                |
| Зачеркнутый                  | Alt+Shift+5  | Cmd+Shift+x      |                               |                |

Mac

Cmd+]

Cmd+[

Cmd+Shift+L

Cmd+Shift+E

Cmd+Shift+R

Cmd+Shift+J

Cmd+Option+F

Cmd+Option+M

Cmd+/

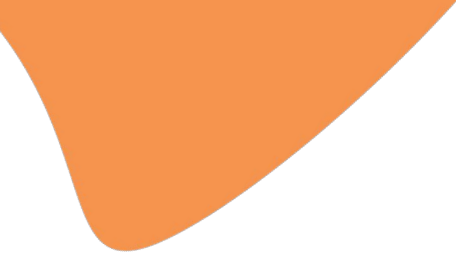

## Работа с Гугл-

## формами

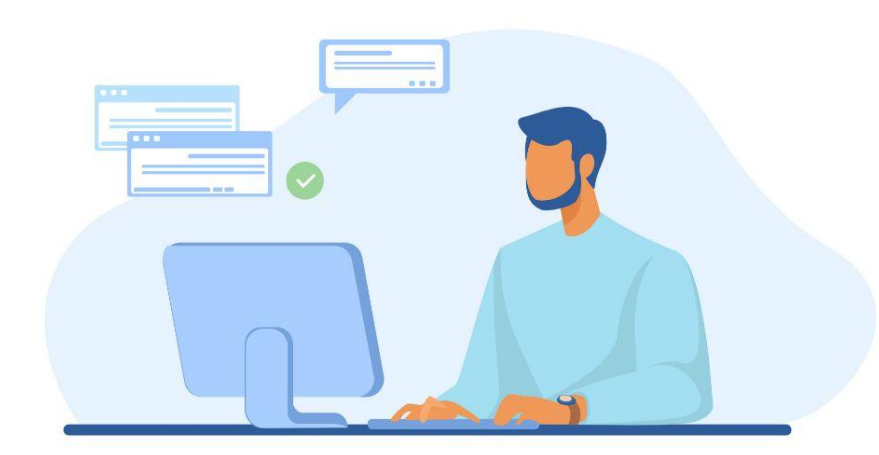

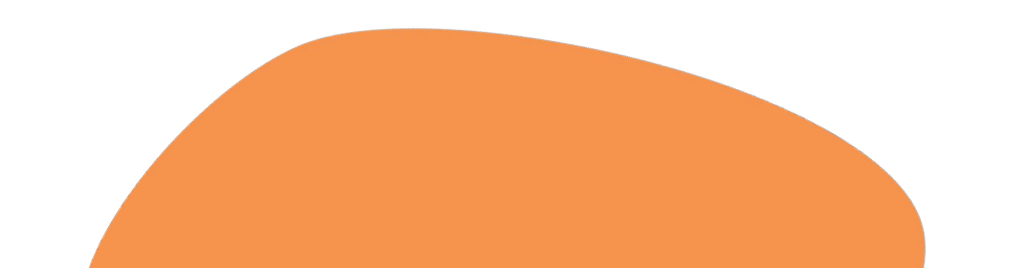

Благодаря **Google Формам** вы можете проводить опросы и собирать полученные данные в таблицы.

С Google Формами вы можете не только быстро провести опрос, но и составить список гостей, собрать адреса электронной почты для новостной рассылки и даже провести викторину.

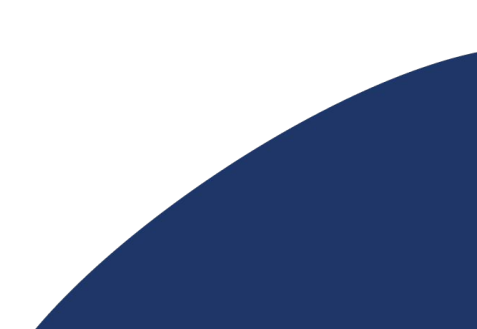

## Как создать Google Форму

Для начала зайдите в Google Формы и выберите подходящий шаблон или создайте свой вариант с нуля.

Откроется конструктор, в котором можно собрать форму с помощью панели инструментов справа. В форму можно добавить вопрос, картинку, видео, описание или новый раздел. Кроме того, есть возможность импортировать вопросы из другой формы, чтобы не создавать их заново.

https://docs.google.com/forms/u/0/

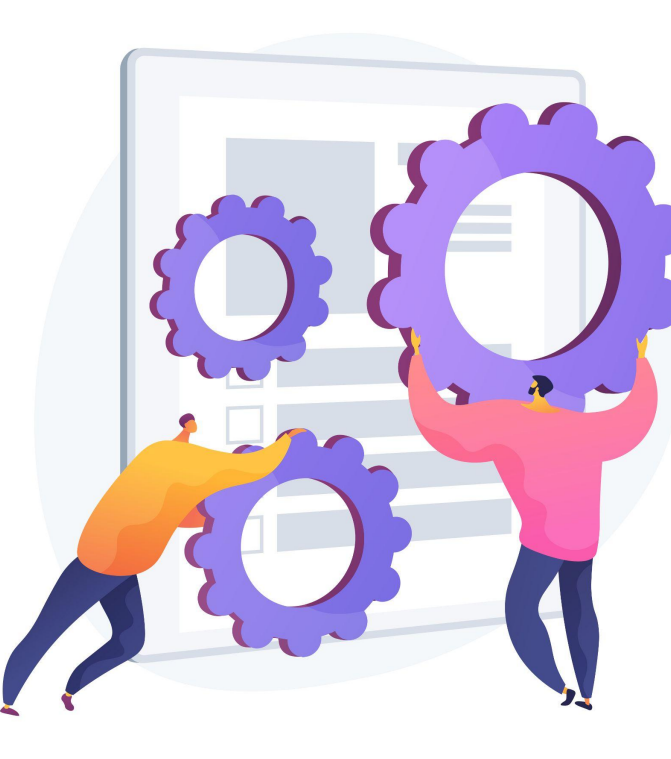

## Основные функции Google Форм

Справа внизу можно увидеть иконки основных возможностей форм. К ним относятся:

- добавить вопрос
- ИМПОРТИРОВАТЬ ВОПРОСЫ (перенос вопросов с другой формы)
- добавить название и описание
   (может понадобиться чтобы разделить форму на логические разделы)
- добавить изображение
  - добавить видео
    - добавить раздел

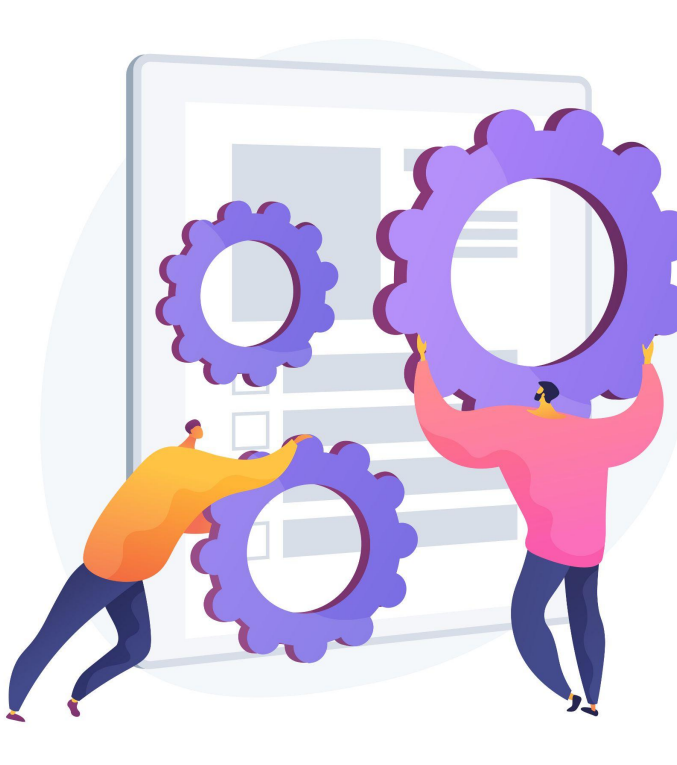

### Внешний вид и предпросмотр

Справа вверху нажмите на **"Настроить тему".** В открывшемся окне можно выбрать цветовое оформление или же выбрать одно из предоставленных изображений.

Нажав на три точки справа вверху откроется меню, в котором есть функция "Предпросмотр". Этот пункт позволяет увидеть, как респонденты будут видеть пример теста.

# ВЕРХНИЙ КОЛОНТИТУЛ 🖬 Выбрать изображение ЦВЕТ ТЕМЫ ЦВЕТ ФОНА

Х

Настройки темы

Создание теста

#### Тест

Настройка максимальных баллов, указание ответов и автоматическая отправка отзывов

#### Ответы

Управление сбором и защитой ответов.

Собирать адреса электронной почты

#### Чтобы создать тест:

- Нажмите "настройки" в верхней части формы
- 2. Включите параметр "Тест".
- Если вы хотите сохранять адреса электронной почты респондентов, рядом с пунктом "Ответы" нажмите на стрелку вниз и включите параметр "Собирать адреса электронной почты"

Вы можете указать, каким должен быть правильный ответ, если он относится к одному из следующих типов:

- краткий ответ
- один из списка
- несколько из списка
- раскрывающийся список
- сетка (множественный выбор)
- сетка флажков

#### Добавление ответов

#### Чтобы добавить ответы к тесту:

- Нажмите на значок "Добавить вопрос" 1.
- Введите вопрос и ответы на него. 2.
- 3. В левом нижнем углу вопроса нажмите Ответы.
- Выберите правильные ответы. 4.
- 5. В правом верхнем углу вопроса укажите, во сколько баллов вы его оцениваете.
  - а. Чтобы написать разъяснительный комментарий к ответу или прикрепить видео YouTube с таким комментарием, нажмите Добавить пояснение.
  - b. Если нужно изменить вопрос или ответ, нажмите на него.

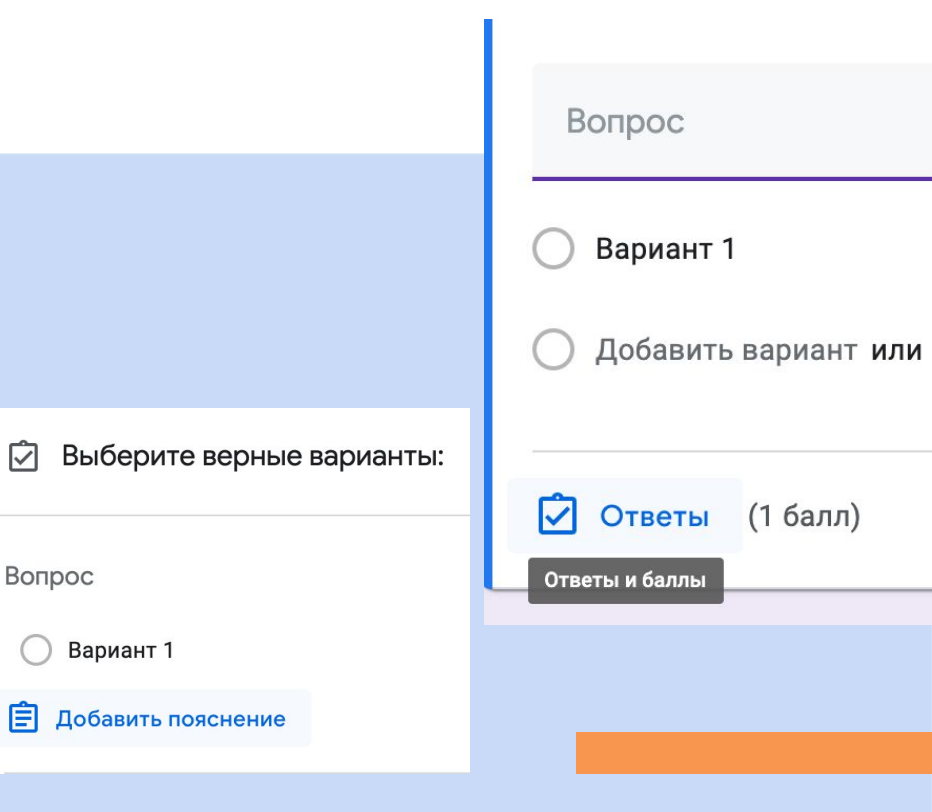

E

#### Хранение ответов

Вы можете выбрать, где следует хранить ответы респондентов: в самой форме или в таблице Google.

#### Чтобы выбрать, где будут хранится ответы:

- Перейдите на вкладку "Ответы" и выберите Сводка в левой верхней части экрана.
- 2. Нажмите на значок "Ещё" в правой верхней части экрана, а затем "Сохранять ответы"
- 3. Выберите один из вариантов:
  - а. Новая таблица. В Google Таблицах будет создан файл для ответов.
  - b. Существующая таблица. Ответы будут храниться в уже имеющемся файле.
- 4. Нажмите Создать или Выбрать.

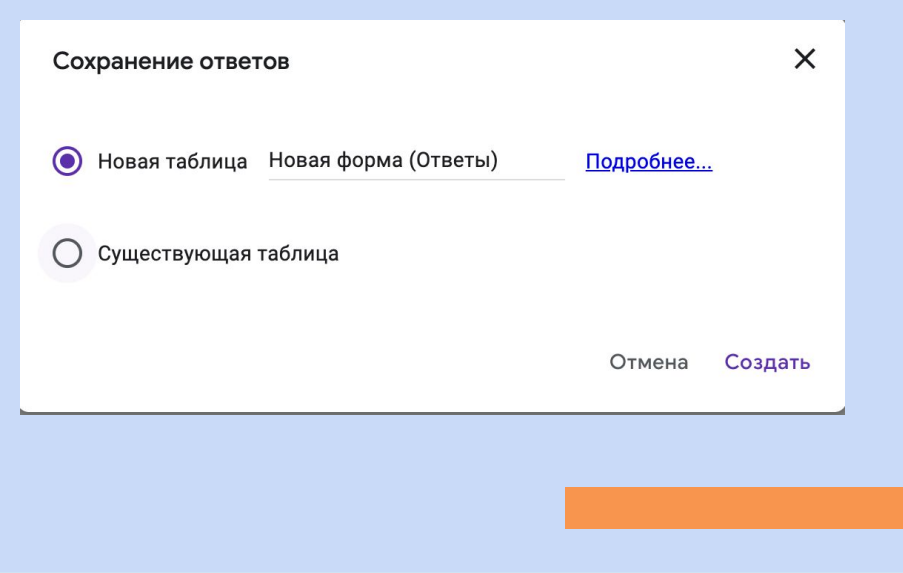

## Удаление и изменение порядка

Чтобы изменить вопрос, заголовок или описание, нажмите на нужный текст и внесите правки.

#### Вопросы и изображения

- 1. Выберите вопрос или изображение.
- 2. Нажмите на значок "Удалить"

#### Раздел

- 1. Нажмите на заголовок раздела.
- 2. Нажмите на значок "Ещё"
- 3. Выберете "Удалить раздел"

## Если в форме несколько разделов, вы можете изменить их порядок:

- Нажмите на значок "Еще" в правом верхнем углу любого раздела.
- 2. Выберите Переместить раздел.
- 3. Чтобы переместить раздел, нажмите на стрелку вверх или вниз.

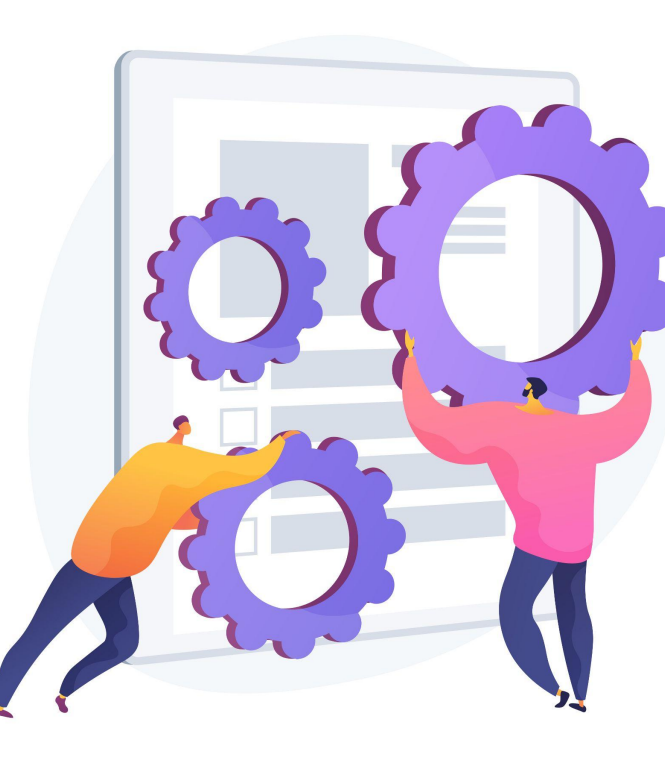